# 

# MONTAGELEITFADEN

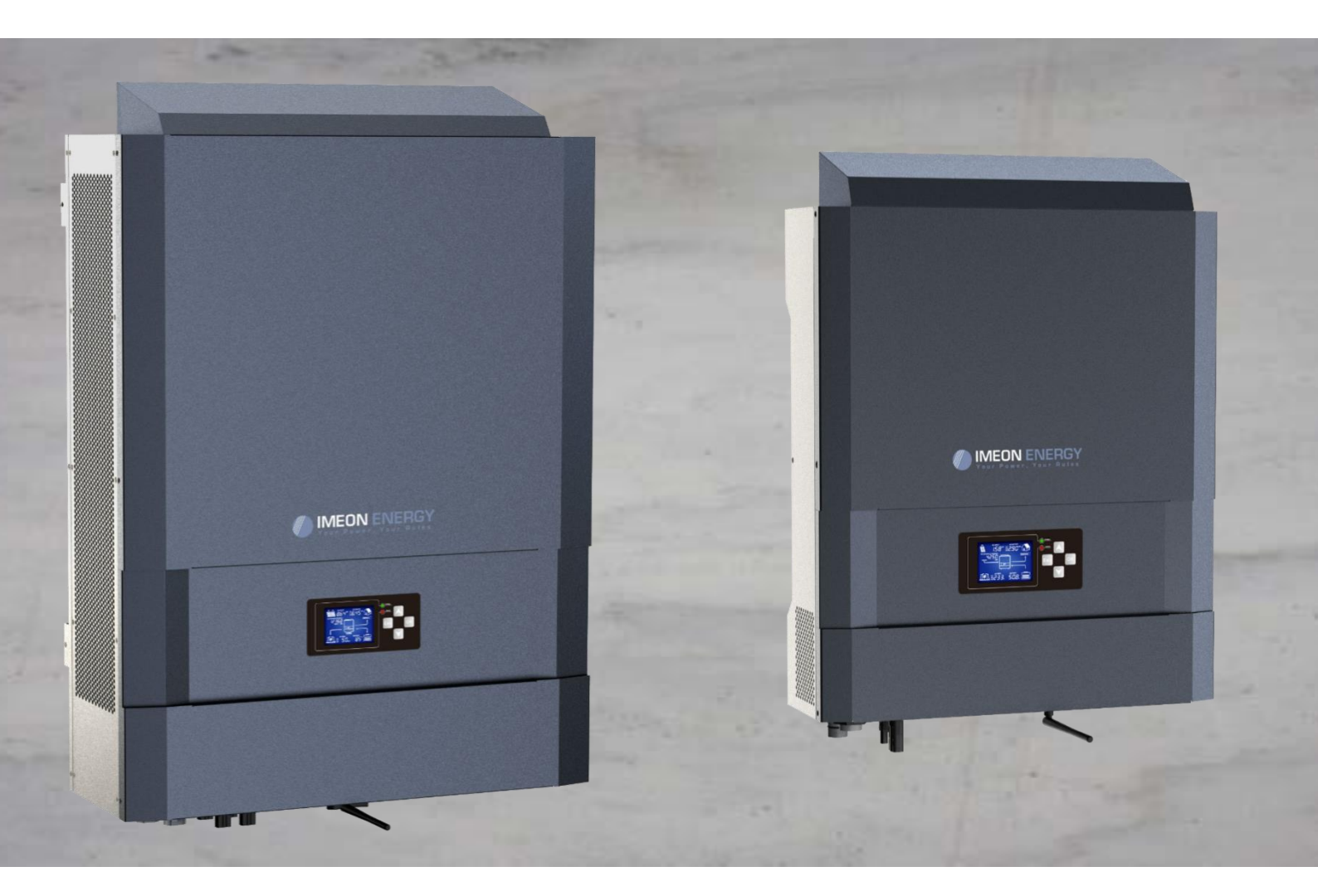

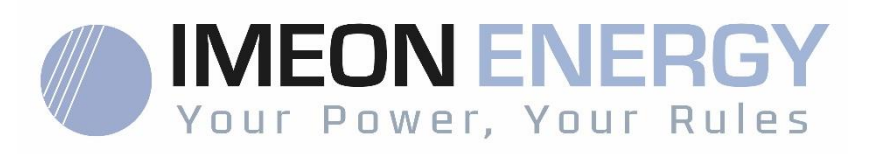

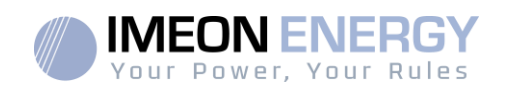

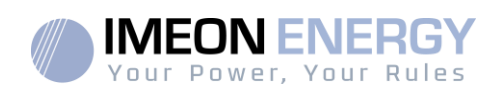

## INHALT

| Allgemeine Geschäftsbedingungen4    |                                                           |     |  |  |
|-------------------------------------|-----------------------------------------------------------|-----|--|--|
| Technische Daten                    |                                                           |     |  |  |
| 1.                                  | Montagediagramm                                           |     |  |  |
| 2.                                  | Prinzipielle Ansicht des Wechselrichters                  |     |  |  |
| 2.1                                 | Verbindungen                                              | . 8 |  |  |
| 2.2                                 | Kompatibilität                                            | . 9 |  |  |
| 3.                                  | Einrichtung                                               | . 9 |  |  |
| 3.1                                 | Standorte und Installationsempfehlungen                   | . 9 |  |  |
| 3.2                                 | Zur Verfügung gestellte Ausrüstung                        | 10  |  |  |
| 3.3                                 | Empfohlene Ausrüstung                                     | 10  |  |  |
| 3.4                                 | Wandmontage                                               | 11  |  |  |
| 3.5                                 | Elektrischer Anschluss                                    | 12  |  |  |
| 3.6                                 | Installation von Smart Meter                              | 12  |  |  |
| 3.7                                 | Erdungskabelanschluss                                     | 13  |  |  |
| 3.8                                 | Anschließen der Batteriebank - DC-Anschluss               | 14  |  |  |
| 3.9                                 | Solarfeldanschluss - DC-Anschluss                         | 16  |  |  |
| 3.10                                | Rac Anschluss an das Wechselstromnetz (Grid Connection)   | 18  |  |  |
| 3.11                                | Anschließen des AC BACKUP-Ausgangs                        | 19  |  |  |
| 3.12                                | Temperaturfühler                                          | 21  |  |  |
| 3.13                                | Steuerung des Generatorsatzes (Relay)                     | 21  |  |  |
| 4.                                  | Wechselrichter-Überwachung                                | 22  |  |  |
| 4.1                                 | Flüssigkristallanzeige (LCD)                              | 22  |  |  |
| 4.2                                 | Bedientasten                                              | 23  |  |  |
| 4.3                                 | Programm-Menü                                             | 24  |  |  |
| 5.                                  | Anzeige nach Betriebsart                                  | 27  |  |  |
| 6.                                  | Wechselrichter-Konfiguration: IMEON OS. EIN               | 30  |  |  |
| 6.1                                 | Verbindung                                                | 30  |  |  |
| 6.2                                 | Identifikation                                            | 31  |  |  |
| 6.3                                 | Beschreibung von IMEON OS. ONE                            | 31  |  |  |
| 7.                                  | Anschluss des Wechselrichters an das Internet: MONITORING | 33  |  |  |
| 7.1                                 | Konfiguration für Ethernet-Kabelverbindung                | 33  |  |  |
| 7.2                                 | Einrichtung einer Wi-Fi-Verbindung                        | 34  |  |  |
| 7.3                                 | Identifizierung auf dem Internet-Portal                   | 34  |  |  |
| 7.4                                 | Beschreibung des MONITORING                               | 34  |  |  |
| 8.                                  | Wartung                                                   | 35  |  |  |
| 8.1                                 | Warnungs- und Fehlercodes                                 | 35  |  |  |
| 8.2                                 | Wartungsverfahren für Wechselrichter                      | 40  |  |  |
| 8.3                                 | 8.3 Regelmäßige Instandhaltung                            |     |  |  |
| Gewährleistungsbedingungen          |                                                           |     |  |  |
| Unterstützung von IMEON ENERGY      |                                                           |     |  |  |
| Anhänge                             |                                                           |     |  |  |
| Anhänge 1 : IMEON 3.6 Schaltplan 49 |                                                           |     |  |  |
| Anhà                                | Anhänge 2 : IMEON 9.12 Schaltplan                         |     |  |  |
| Anha                                | Anhang 3 : Berechnung der maximalen Spitzenleistung       |     |  |  |

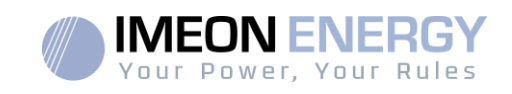

## Allgemeine Geschäftsbedingungen

#### VOR IHREM ANFANG: Lesen Sie diesenLeitfadensorgfältigdurch.

Dieses Handbuchführt Sie durch die Installation und die Vor-Inbetriebnahmeprüfung des Systems.

Im Interesse einerkontinuierlichenVerbesserungwird der Inhalt dieses Dokumentslaufendüberprüft und modifiziert. Die neuesteaktualisierte Version finden Sie auf der IMEON ENERGY-Website (https://imeon-energy.com).

Die Abbildungen in diesemDokumentdienennurzulllustrationszwecken und könnenabweichen.

Bitte beachten Sie, dass die Installationsanleitung in verschiedenenSprachenverfügbarist, imFallevon Missverständnissenist die französische Version maßgebend.

#### NotwendigkeiteinerSelbstverbrauchsstudie

Die Solarproduktionhängt von der geographischen Lage des Installationsortes ab. Um die RealisierbarkeiteinesSelbstverbraucher-Solarprojekts mit oderohneSpeicherungzubeurteilen, ist es wichtig, den Standort (Neigung/Orientierung/...), StörungenundmöglicheHindernissezuanalysieren. DieseDatenmüssen mit demStromverbrauchsprofil des Benutzersverknüpftwerden (maximale Momentanleistung / monatlichesStundenprofil, entnommeneLeistung...).

Es istnotwendig, eineSelbstverbrauchsstudiedurchzuführen, die dieProduktionund den Verbrauch des Standortsberücksichtigt. DieseStudieermöglicht die AuswahlundDimensionierung der Systemkomponenten.

IMEON ENERGY SAS kannnichthaftbargemachtwerden, wenn die Installation von GerätenzueinergeringerenProduktiongeführthat, alssiedurch die Ergebnisse der vomKäuferodereinemDrittenfür den KäuferdurchgeführtenStudievorgegebenist.

| LesenSie die<br>Bedienungsanleitung | Â | Vorsicht!GefahreinesStromschlags                 |
|-------------------------------------|---|--------------------------------------------------|
| Vorsicht!FeinfühligeBedienung       |   | Vorsicht!GefahreinesStromschlags. 5              |
| Vorsicht!HeißeOberfläche            |   | MinutenEntladezeit der gespeicherten<br>Energie. |

#### Symbole für die Kennzeichnung des Materials :

VORSICHT GEFAHR: Dieses Handbuchrichtetsich an spezialisierteInstallateuremitumfangreichenKenntnissen und Erfahrungen in der Installation von Wechselrichtern, Batterien und Stromverteilung. Der Zusammenbau (oder die Demontage) dieses Systems iststreng verboten, es sei denn, die erforderlichenFähigkeitenwurdenerworben.

VORSICHT GEFAHR: Zusätzlichzu den elektrischenGefahren, die in der gesamten Anlage vorhandensind, kann der Umgangmit den Batteriengefährlich sein. Nähern Sie sicheiner Batterie niemalsmiteinemGegenstand, der miteinerWärmequelleeinenFunkenerzeugenkann. ZumsicherenArbeiten in der Nähe von BatteriensindSchutzhandschuhe und Schutzbrilleerforderlich.

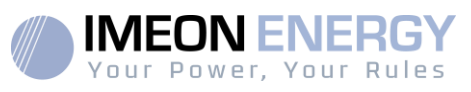

**GEFAHR** :Autorisiertes Personal muss das RisikoeinesStromschlagsreduzieren, indem es die Wechselstrom-, Gleichstromund Batterieteile (elektrischer Anschluss) des Wechselrichtersabklemmt, bevor Wartungs-, ReinigungsoderArbeiten an Schaltkreisenvorgenommenwerden, die an den Wechselrichterangeschlossensind. Das Trennen der Kommunikationskabelzwischen der IMEON und der Batterie verringert das RisikoeinesStromschlagsnicht. Vorsicht, die internenKondensatorenkönnen 5 Minutennach dem TrennenallerStromquellengeladenbleiben.

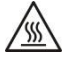

VORSICHT GEFAHR :Decken Sie die IMEON nicht Er ab. istmiteinerWärmeabfuhrvorrichtungausgestattet, um eineÜberhitzungzuverhindern.

VORSICHT GEFAHR :Zerlegen Sie die IMEON nichtselbst. Sie enthältTeile, die füreinenunqualifizierten und nichtautorisiertenBenutzergefährlichsind. Der Versuch, die IMEON kanneinenelektrischenSchlagoder Brand selbstzureparieren, verursachen und führtzumErlöschen der Herstellergarantie.

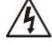

VORSICHT GEFAHR : Um die GefahreinesStromschlags und einesBrandeszuvermeiden, stellen Sie sicher, dass die vorhandeneVerkabelung in gutemZustandist und dass die Kabelquerschnittenichtunterdimensioniertsind.

VORSICHT GEFAHR : Um die GefahreinesStromschlags und einesBrandeszuvermeiden, stellen Sie sicher, dass die vorhandeneVerkabelung in gutemZustandist und dass die Kabelguerschnittenichtunterdimensioniertsind.

Die Netzstecker dürfen unter keinen Umständen berührt werden (auch nicht im ausgeschalteten Zustand).

LieferantkannnichtfürSchädenhaftbargemachtwerden, Der die Anweisungen durchunsachgemäßeWartungoderNichtbeachtung der in diesemInstallationshandbuchentstehen.

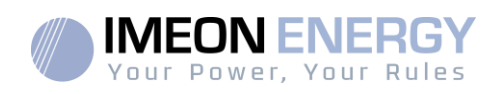

## Technische Daten

| AC-NETZWERK (ON-GRID und OFF-<br>GRID)      | IMEON 3.6                                                                       | IMEON 9.12                                         |  |
|---------------------------------------------|---------------------------------------------------------------------------------|----------------------------------------------------|--|
| Nennausgangsleistung :                      | 3000 W                                                                          | 9000 W                                             |  |
| Maximale Ausgangsleistung (3sec):           | 6000W                                                                           | 12000W                                             |  |
| AC-Spannung/Frequenz (Eingang und Ausgang): | 230 Vac (±15 %) / 50 - 60Hz (±5Hz)                                              | 3/N/PE - 230/400 Vac (±15 %) / 50 - 60Hz<br>(±5Hz) |  |
| Nennausgangsstrom :                         | 13 A                                                                            | 13 A / phase                                       |  |
| MaximalerAusgangsstrom :                    | 26 A                                                                            | 17,5 A / phase                                     |  |
| Netzwerk-Injektion :                        | Konfigurierbar (s                                                               | standardmäßigja)                                   |  |
| Prioritäten der Energiequellen :            | Konfigurierbar (PV /                                                            | Speicher / Netzwerk)                               |  |
| SOLARANLAGE                                 |                                                                                 |                                                    |  |
| Maximale PV-Eingangsleistung :              | Bis zu 4000 Wc(1)                                                               | Bis zu12000 Wc <sup>(1)</sup>                      |  |
| Anlaufspannung :                            | 150 V                                                                           | 400 V                                              |  |
| Anzahl der MPPT-Eingänge :                  | 1                                                                               | 2                                                  |  |
| Pest MPPT :                                 | 120V – 480V                                                                     | 380V – 750V                                        |  |
| MaximalerEingangsstrom :                    | 18 A                                                                            | 2 x 18 A                                           |  |
| KurzschlussstromIsc PV :                    | 18 A                                                                            | 2 x 23 A                                           |  |
| Maximale Eingangsspannung :                 | 560 V                                                                           | 850 V                                              |  |
| Nutzung der Solarproduktion :               | KonfigurierbarePrioritäten (Verb                                                | prauch / Speicherung / Netzwerk)                   |  |
| Maximale Effizienz :                        | DC zuAC >95.                                                                    | 5% (94.5% EU)                                      |  |
| BATTERIEN UND AUFLADEN                      |                                                                                 |                                                    |  |
| Nennspannung DC :                           | 48                                                                              | Vdc                                                |  |
| DC-Spannungsbereich :                       | 42-6                                                                            | 2Vdc                                               |  |
| MaximalerEntladestrom :                     | 80 A                                                                            | 200 A                                              |  |
| Entladespitzenstrom :                       | 150 A                                                                           | 300 A                                              |  |
| MaximalerLaststrom :                        | 60 A                                                                            | 160 A                                              |  |
| Batterie-Typ :                              | Gel. AGM (Lithium: für IM                                                       | EON-kompatibleHersteller)                          |  |
| Belastungskurve :                           | 3 Phasen (Schüttgut / A                                                         | Absorption / Schwimmer)                            |  |
| Laden der Batterie                          | Konfigurierbar (Schwellenwe                                                     | rte / Zeitbereichüber AC-Netz)                     |  |
| Entladen der Batterie                       | Konfigurierbar (2 Schwellenwerte je nachNetzwerkverfügbarkeit)                  |                                                    |  |
| ALL GEMEINE SPEZIEIKATIONEN                 |                                                                                 |                                                    |  |
| DES GERÄTS                                  |                                                                                 |                                                    |  |
| Abmessungen (B x H x T in mm) :             | 440 x 580 x170mm                                                                | 580 x 800 x240 mm                                  |  |
| Schutzklasso (L. II. odor III) :            | 17.32 X 22.83 X 6.69 Inch                                                       | 22.85 X 31.5 X 9.45 Inch                           |  |
|                                             | ID 20                                                                           | I<br>ID 20                                         |  |
| Index des Schutzes :                        | IP 20                                                                           | IP 20                                              |  |
| Gewicht                                     | 18 Kg                                                                           | 46 Kg                                              |  |
| Larm:                                       | <450BA                                                                          | <550BA                                             |  |
| Verbrauch :                                 | de 2000 a 6000                                                                  | de 45VV a 150VV                                    |  |
|                                             |                                                                                 | ansformator)                                       |  |
| Konnektivität :                             | 1 CAN-Bus / 2 RS 485                                                            | 5 / 1 Relais 230 V / 16 A                          |  |
|                                             | 4 analogeEingänge: 1 Temperatursensor - 3 elektrischeMessungen                  |                                                    |  |
|                                             | Feuchtigkeitsgehalt: 0 bis 90% nichtkondensierend                               |                                                    |  |
| NutzungsbedingungenundKonditionen           | T°C: -20 bis +50°C, verschlechterteLeistung>40°C (15W/°C)                       |                                                    |  |
| :                                           | Max Höhe 2000m degradiertel eistung 1000m(1%/100m)                              |                                                    |  |
|                                             |                                                                                 |                                                    |  |
|                                             | EN 62109-2 / EN 62109-1 / EN 62040-1 / DIN V VDE V 0126-1-1 (+VFR2019) / VDE-   |                                                    |  |
| Einhaltung der Vorschriften:                | AR-N 4105 DIN VDE V 0124-100 / Synergrid C10/11 / TF3.2.1 / AS4777.2 / AS4777.3 |                                                    |  |
|                                             | / NRS 097-2-1 / G83/RD 1699 / CEI 0 21                                          |                                                    |  |
| Garantie 10 Jahre(2) / Verlängerung 20 Jahr |                                                                                 | ung 20 Jahre (fakultativ)                          |  |

(1) UnterBerücksichtigungallertechnischenSpezifikationen.

(2) Die Internetverbindung muss mindestens 95 % der Zeit, in der das System in Betrieb ist, betriebsbereit sein.

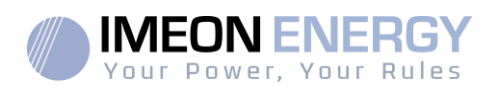

## 1. Montagediagramm

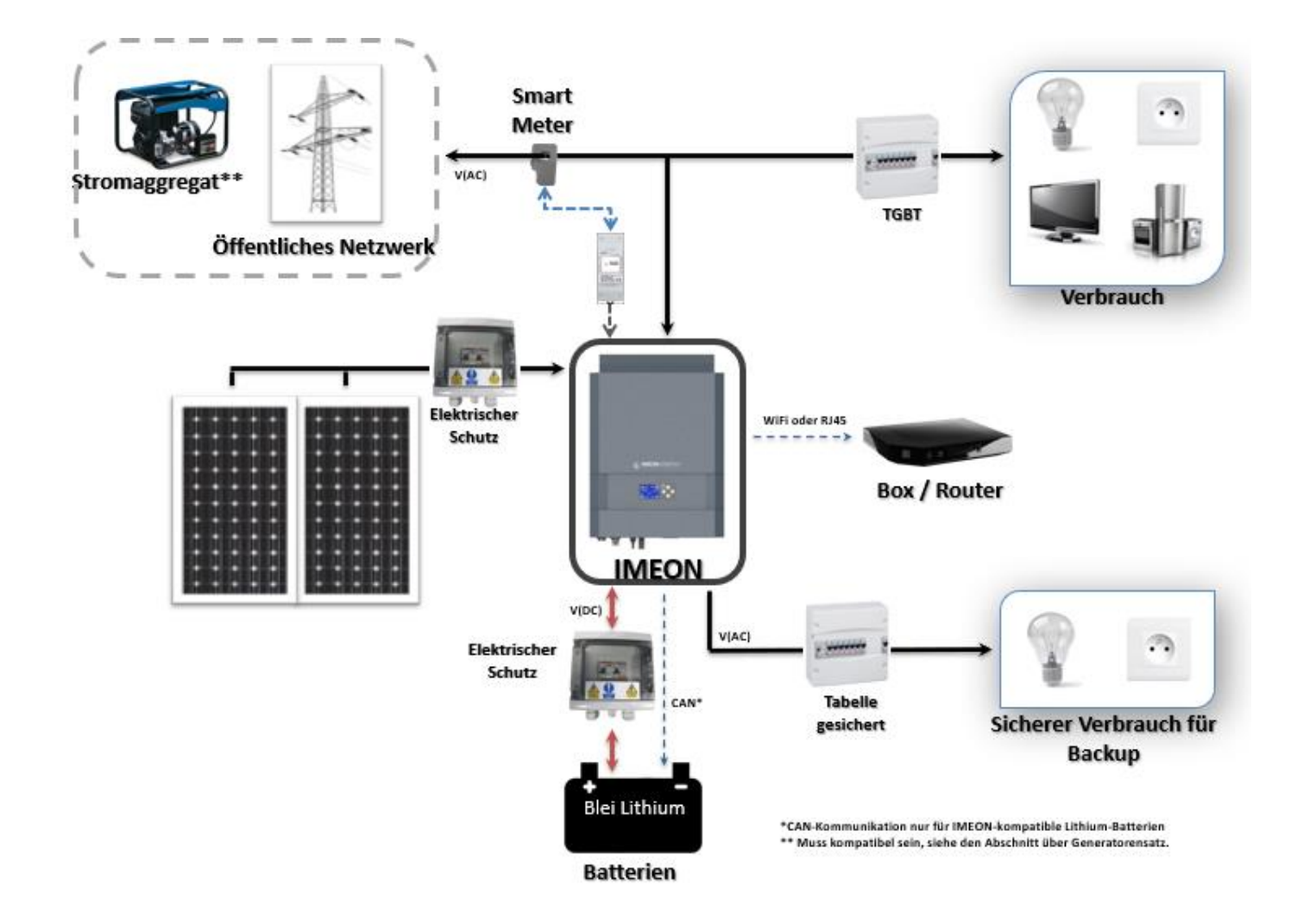

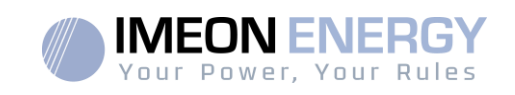

## 2. Prinzipielle Ansicht des Wechselrichters

#### 2.1 Verbindungen

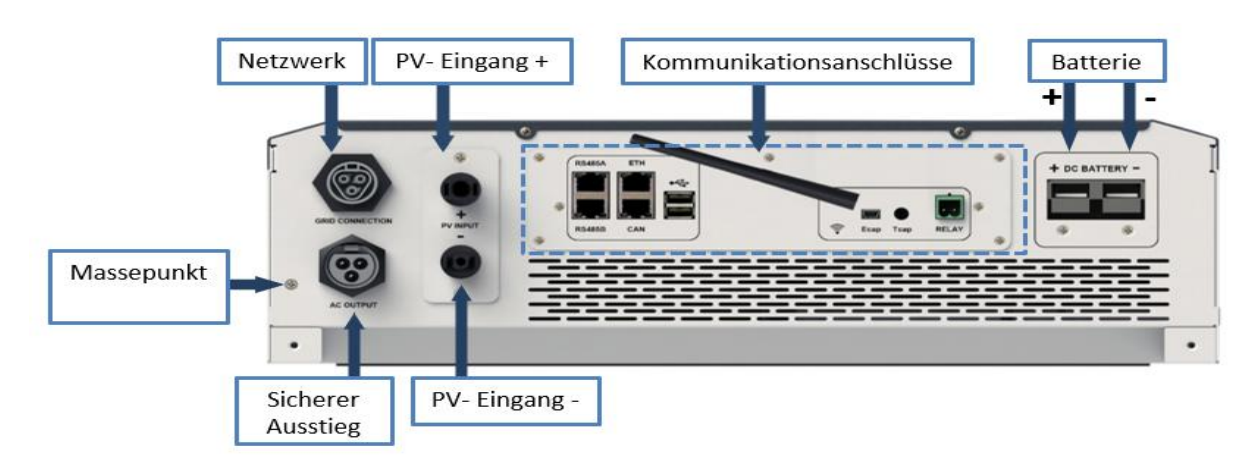

Alle IMEON-Anschlüssebefindensichunter dem Wechselrichter.

IMEON 3.6 :Beschreibung der verfügbarenSteckverbinder

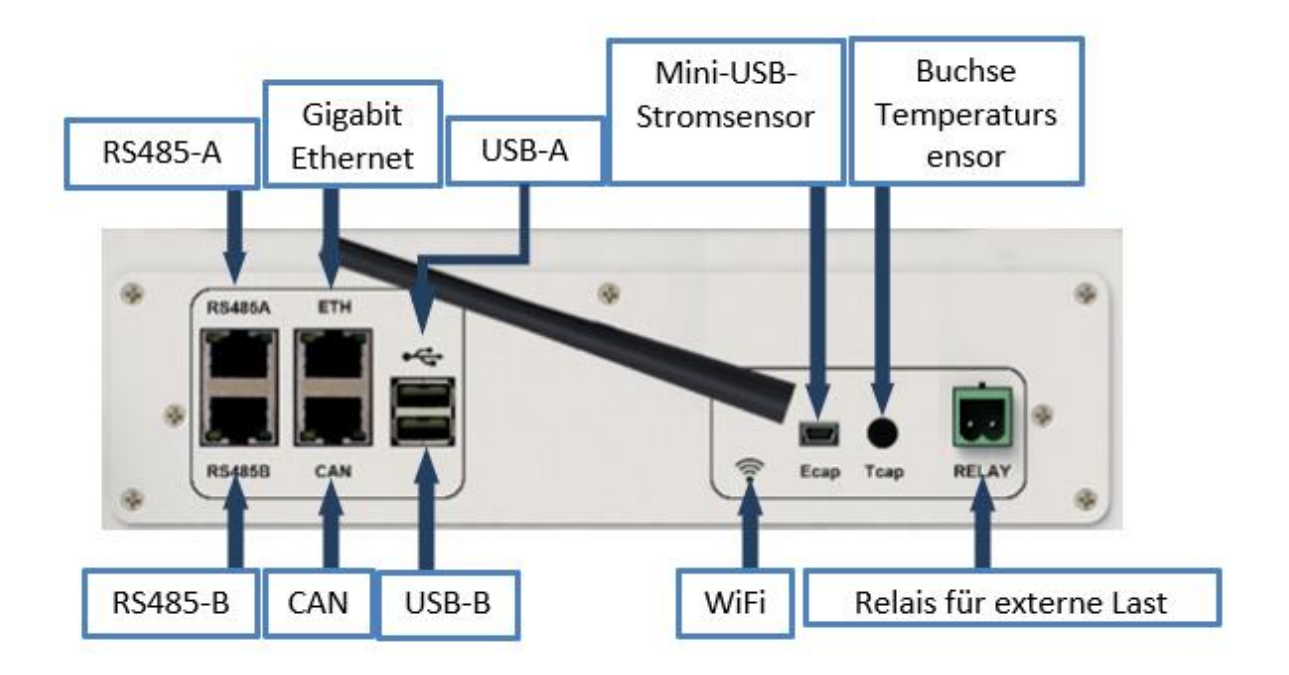

IMEON 9.12 : Beschreibung der verfügbarenAnschlüsse

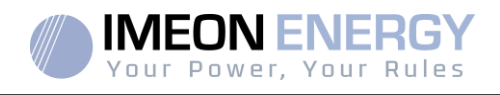

Der WechselrichterverfügtübereineReihe von Kommunikationsanschlüssen: RS485, Ethernet, CAN, USB, Wifi und RELAY sowieMessanschlüsse (Ecap, Tcap).

- Kommunikationmit dem Smart Meter RS485A :
- KommunikationmitbestimmtenGeräten RS485 B :
  - ETH: Verbindungüber Ethernet (RJ45-Kabel) miteinemlokalenNetzwerk
- VerbindungzueinemWiFi-Netzwerk (Internet-Router, PC, Handy...) WiFi :
  - CAN: Dedizierte Lithium-Batterie-Kommunikation (nur IMEON-kompatibel) Aktualisierung der USV über USB-Stick
- AnfangUSB :
- Niedriger USB: Reserviert
- RELAY : Steuerung eines Generatorsatzes, Lastregelung (in Entwicklung) -
- Tcap: DRM0-Funktion, Temperatursensor (in Entwicklung) \_
- Ecap : Stromsensor (in Entwicklung)

#### 2.2 Kompatibilität

Dieser intelligente Wechselrichteristsokonzipiert, dass er in Echtzeit die Leistuna von dreiverschiedenenEnergieerzeugungsquellenverwaltenkann:einphotovoltaischesSolarfeld, eineBatteriebankunddasStromnetz.

Die IMEON verwendet die Maximum Power Point TrackingTechnology (MPPT), um die von den PhotovoltaikmodulenerzeugteEnergieproduktionzuoptimieren. Wenn die Eingangsspannung des Solarfeldesinnerhalb des Betriebsbereichsliegt, versorat die IMEON die Verbraucherundlädtgleichzeitig die Batteriebank. Dieser Wechselrichteristmit den auf dem MarkterhältlichenmonokristallinenoderpolykristallinenPhotovoltaikmodulenkompatibel. Bei notwendig, Dünnschichtpaneelenist die es KompatibilitätmittransformatorlosenWechselrichternzuprüfen und die Empfehlungen des Modulherstellerszubefolgen.

Der IMEON-WechselrichteristmitBlei- und Lithiumbatterienkompatibel. IMEON ENERGY verbietet die Installation von LithiumbatterienfürnetzunabhängigeAnwendungen, da es unmöglichist, die Lastenaus Netz dieser Art Kon-gurationauszugleichen. Eine Liste der dem in von kompatiblenLithiumbatterienerhalten Sie beilhremHändler.

Es solltenVorkehrungengetroffenwerden, um sicherzustellen, dass die maximaleLeerlaufspannung die Spezifikationennichtüberschreitet. Beachten Sie, dass die maximaleSpannungbei den niedrigsten Temperaturenauftritt. Ausführlichere Informationen über den Temperatureinflussfinden Sie imDatenblatt der verwendetenPhotovoltaikmodule.

## 3. Einrichtung

#### 3.1 Standorte und Installationsempfehlungen

- Montieren Sie den Wechselrichternicht auf brennbarenBaustoffen. ≻
- Installieren Sie den Wechselrichter auf einerfestenOberfläche.
- IMEON kannwährend des BetriebsGeräuscheaussenden, die in  $\triangleright$ einemnormalenWohnbereichalsbelästigendempfundenwerdenkönnen.
- Die TemperaturkannaufgrundübermäßigerErwärmungzueinerLeistungsminderungführen.  $\geq$

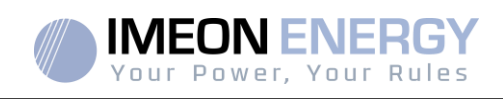

- Installieren Sie den Wechselrichter auf Augenhöhe, um eineinfachesAblesen des LCD-Bildschirmszuermöglichen.
- > Staub kann den Betrieb der USV beeinträchtigen.
- Installieren Sie den Wechselrichter an einemgeschützten Ort, frei von Fremdkörpern (Staub, Insektenusw.), frei von korrosiverLuft (Salz, Ammoniakusw.), an dem die Luftleichtzirkulierenkann, da sonst der Wechselrichterbeschädigtwerdenkann.
- Schalten Sie die IMEON nichtein, wenn die Temperatur und die Luftfeuchtigkeitaußerhalb der zulässigenGrenzenliegen. Der WechselrichterkannbeieinerUmgebungstemperaturzwischen -20°C und +50°C und einerLuftfeuchtigkeitzwischen 0% und 90% eingesetztwerden.
- Um eineausreichendeLuftzirkulationzurWärmeableitungzugewährleisten, lassen Sie einenAbstand von mindestens 50 Zentimetern auf jederSeite, oberhalb und unterhalb des IMEON-Inverters.
- Für den optimalenBetrieb dieses Wechselrichterssind die entsprechendenKabelquerschnittezuverwenden (unterBerücksichtigung der Kabellänge, der Installationsmethode, der Impedanzen, der zuübertragendenStröme und Spannungen).
- > Die empfohleneEinbaupositionistvertikal.
- Der Installationsort muss f
  ür das Gewicht und die Abmessungen des Wechselrichtersgeeignet sein.
- > Dieser Wechselrichter hat die Schutzart IP20 und istnurfürInnenanwendungengeeignet.

#### 3.2 Zur Verfügung gestellte Ausrüstung

Werden in der Umrichterboxgeliefert:

| IMEON 3.6                                            | IMEON 9.12                                           |  |
|------------------------------------------------------|------------------------------------------------------|--|
| <ul> <li>- 1 Wechselrichter IMEON 3.6</li> </ul>     | <ul> <li>- 1 Wechselrichter IMEON 9.12</li> </ul>    |  |
| <ul> <li>- 1 IntelligenterZähler</li> </ul>          | <ul> <li>- 1 IntelligenterZähler</li> </ul>          |  |
| <ul> <li>- 1 Paar MC4-Steckverbinder</li> </ul>      | <ul> <li>- 2 Paar MC4-Steckverbinder</li> </ul>      |  |
| <ul> <li>- 1 Verbinder "Netzanschluss</li> </ul>     | <ul> <li>- 1 Verbinder "Netzanschluss</li> </ul>     |  |
| <ul> <li>- 1 "AC BACKUP"-Anschluss</li> </ul>        | <ul> <li>- 1 "AC BACKUP"-Anschluss</li> </ul>        |  |
| <ul> <li>- 1 Batterieverbinderund seine 2</li> </ul> | <ul> <li>- 1 Batterieverbinderund seine 2</li> </ul> |  |
| Anschlüsse                                           | Anschlüsse                                           |  |
| <ul> <li>- 1 Installationshandbuch</li> </ul>        | <ul> <li>- 1 Installationshandbuch</li> </ul>        |  |
| • - 1 Wi-Fi-Antenne                                  | <ul> <li>- 1 Wi-Fi-Antenne</li> </ul>                |  |
| • - 1 Relais                                         | • - 1 Relais                                         |  |
| <ul> <li>- 2 Wandbefestigungsschrauben</li> </ul>    | <ul> <li>- 2 Wandbefestigungsschrauben</li> </ul>    |  |

#### 3.3 Empfohlene Ausrüstung

In diesemAbschnittwirdnichtangegeben, welcheSchutzausrüstungfür die Installation und für den Betreiberselbsterforderlichist (elektrisch, thermisch...). Die Qualifikation des Bedieners und der Schutzausrüstung muss den geltendenNormen und Vorschriftenentsprechen.

Zur Installation der IMEON könnenStandardwerkzeugeverwendetwerden. Die untenstehendeAusrüstungist die für die Installation empfohlene:

- EineAbisolierzange,
  - Ein Ethernet-Kabel,
  - EinflacherSchraubendreher Ø2mm.

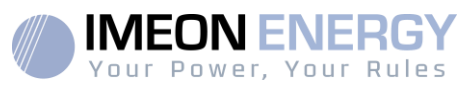

- Installieren des Smart Meter :
  - o EineAbisolierzange,
  - o Ein Ethernet-Kabel,
  - EinflacherSchraubendreher Ø2mm.
- Netzanschluss, Anschluss von Solarfeldern, Batterien, Sicherheitsleistung :Une pince à dénuder,
  - EinKabelschneider,
  - Ein Crimpwerkzeugfür PV-Kabel,
  - o EinCrimpwerkzeugfürBatteriekabel,
  - o Ein SatzFlach- und Kreuzschlitzschraubendreher,
  - o EinMultimeter.
- > Im Falle der Kommunikationüber Ethernet :Un câble Ethernet.
  - o EinRouter.
- > Einrichten des Wechselrichters :
  - AngeschlosseneGeräte (Smartphone, Computer...).

# 3.4 Wandmontage

ACHTUNG: Der Wechselrichteristschwer, VorsichtbeimAuspacken!

- > Wählen Sie einegeeigneteUnterstützung.
- Die Wandmontage muss mit den entsprechendenSchraubenerfolgen, damit der Wechselrichterleicht an der Wand befestigtwerdenkann. DasGerätmusssicherverschraubtwerden.

| IMEON 3.6  | <b>IMEON 9.12</b> |  |
|------------|-------------------|--|
| 5 bis 9 mm | 15 bis 18 mm      |  |
| Ø M5       | Ø M10             |  |

ACHTUNG:NuraufeinernichtbrennbarenOberflächemontieren!

BerücksichtigenSieeinenLüftungsspaltzwischendemGehäuseund der Wand.

1- Bohren Sie sechsLöcher in den mit den sechsschwarzenPunktenmarkiertenBereichen

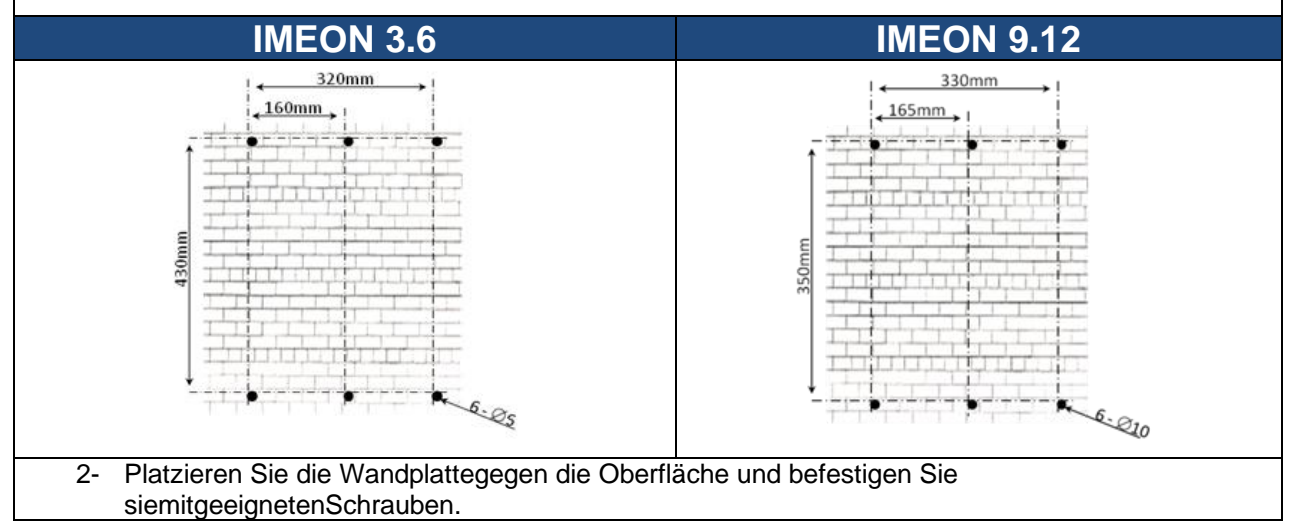

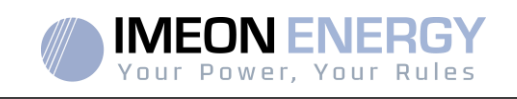

3- Schieben Sie die IMEON auf die Wandplatte und prüfen Sie, ob der Wechselrichter fest angebrachtist.

#### 3.5 Elektrischer Anschluss

VORSICHT:Um die GefahreinesStromschlagszuvermeiden, stellenSiesicher, dassdasErdungskabel vor demEinschalten des Umrichtersordnungsgemäßgeerdetist.

| Quelle               | Bezeichnung | Anschluss<br>(Verbinder)                                      | Kabel-<br>VorschlagIMEON 3.6                                  | Kabel-<br>VorschlagIMEON<br>9.12 |
|----------------------|-------------|---------------------------------------------------------------|---------------------------------------------------------------|----------------------------------|
|                      | PV1 +       | + (type MC4)                                                  | 6mm <sup>2</sup> mehrsträngig                                 |                                  |
| Solarfeld            | PV1 -       | - (type MC4)                                                  | 4mm <sup>2</sup> einsträngig                                  |                                  |
| Solaheid             | PV2 +       | + (type MC4)                                                  |                                                               |                                  |
|                      | PV2 -       | - (type MC4)                                                  |                                                               |                                  |
|                      | Erde        | ⊥ (RST)                                                       |                                                               | 4mm <sup>2</sup> mehrsträngig    |
|                      | Ν           | N (RST)                                                       | 4mm <sup>2</sup> mehrsträngig                                 |                                  |
| ÖffentlichesNetzwerk | L1          | 1 (RST)                                                       |                                                               |                                  |
|                      | L2          | 2 (RST)                                                       |                                                               |                                  |
|                      | L3          | L (RST)                                                       |                                                               |                                  |
| Pottorio             | BAT +       | POS +                                                         | 22mm2mahratröngig                                             | 0Emm2mabraträngig                |
| Dallene              | BAT -       | NEG -                                                         | sommzmenistrangig                                             | sommzmenistrangig                |
|                      | Erde        | i (RST)                                                       |                                                               |                                  |
|                      | Ν           | N (RST)                                                       | 2.5mm <sup>2</sup> mehrsträngig                               |                                  |
| AC Backup            | L1          | 1 (RST)                                                       |                                                               | 2.5mm <sup>2</sup> mehrsträngig  |
|                      | L2          | 2 (RST)                                                       |                                                               |                                  |
|                      | L3          | L (RST)                                                       |                                                               |                                  |
| Erde Erde Erde       |             | 6mm <sup>2</sup> mehrsträngig<br>4mm <sup>2</sup> einsträngig | 6mm <sup>2</sup> mehrsträngig<br>4mm <sup>2</sup> einsträngig |                                  |

ACHTUNG:Die WertewerdenalsAnhaltspunktangegeben, es istnotwendig, eine erneute Berechnung des Kabelquerschnitts, abhängigvomStromund der verwendetenEntfernung, durchzuführen.

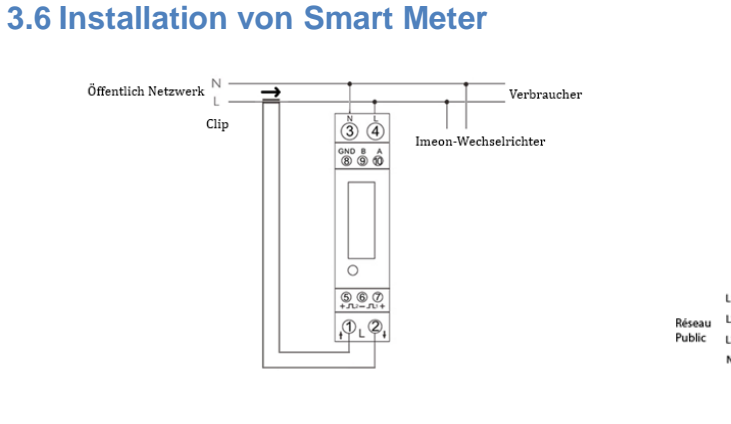

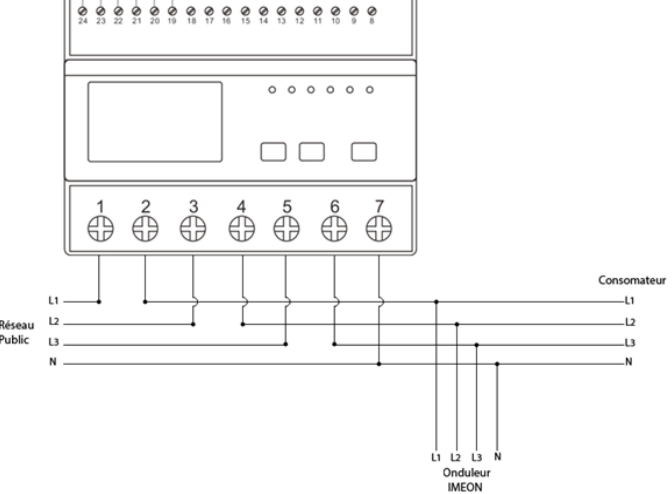

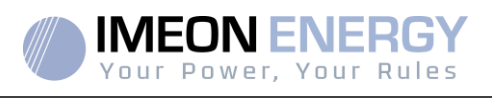

1. Der Zählermuss vor demWechselrichter(auf der Seite des öffentlichenNetzes) installiertwerden.

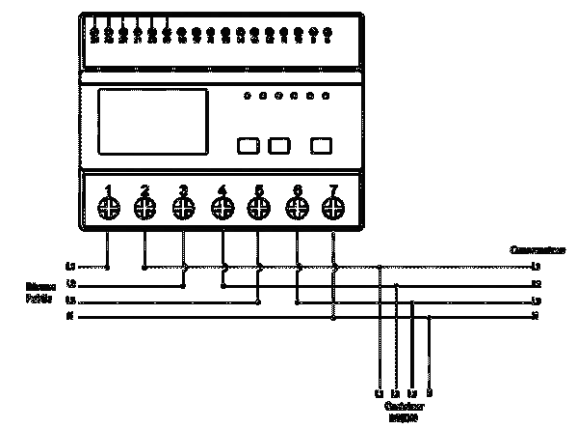

Abbildung - Dreiphasige Smart Meter-Verkabelung / IMEON 9.12

Hinweis: Das einphasigeMessgerätistein Clamp-On-Messgerät.

Die Klemme hat ein schwarzes und einweißes Kabel. Es muss sichergestelltwerden, dass der Farbcode und die Orientierung der Pfeilrichtung ( $\rightarrow$ ) auf der Amperemeter-Klemmemit dem untenstehendenDiagrammübereinstimmen:

2. Das Zählerkommunikationskabel muss an den RS485A-Anschluss des Wechselrichtersangeschlossenwerden. FolgenSiezumAnschließen des Kommunikationskabels den untenaufgeführtenVerbindungen.

Die KabellängezwischenWechselrichterundZählerdarf je nachKategorie des verwendetenKabels maximal 10m bis 20m betragen (einadrigesKabel der Mindestkategorie 6A empfohlen). Bei einergrößerenLängesind der IEA-485-Standard und der TSB-89-Leitfaden zuberücksichtigen.

|          | IMEON-Apschluss (BI45- | Smart Meter-       | Verbindung             |
|----------|------------------------|--------------------|------------------------|
|          | Steckerbelegung)       | Einphasiges Modell | Drei-Phasen-<br>Modell |
|          | 1                      | A (10)             | A (23)                 |
|          | 2                      | В (9)              | В (24)                 |
| 12345678 | 8                      | GND (8)            | GND (22)               |

Hinweis:DasBild links dientnurzur Information (Verdrahtungnach Code T568B). Siekannsich von Ihreraktuellen Installation unterscheiden. BerücksichtigenSiebei der Verdrahtungnicht die Farben der Kabel, sondernnur die Pin-Nummern.

3. Um eineguteKommunikationzwischen dem Wechselrichter und dem Smart Meter zubestätigen, überprüfen Sie, ob die orangen UND grünen LEDs am RS485A-Anschluss blinken.

#### 3.7 Erdungskabelanschluss

ACHTUNG: Es istnotwendig, das IMEON-Gehäuse mit der Erdezuverbinden, umeinenelektrischen Schlag zuvermeiden.

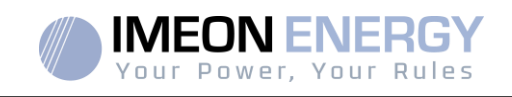

Verwenden Sie einErdungs elmitgeeignetem Querschnitt. Entfernen Siedas Kabelundschliessen Sie es an die mit dem Symbol " gekennzeichnete Stelle an der IMEON an.

#### 3.8 Anschließen der Batteriebank - DC-Anschluss

- ACHTUNG: Für die Sicherheit des Systems und seines Betriebsist es sehrwichtig, die entsprechenden Kabel zuverwenden und das System in einem gut belüftetenRaumzuinstallieren. Um jeglichesRisikoeinesStromschlagsaufgrund der Spannung und des Stroms des Batteriepackszuvermeiden, notwendig, ist es die Anschlussklemmenzuschützen.
- Hinweis: Verwenden Sie nurversiegelte, belüfteteoder FREEZE Bleibatterien. Lithiumbatteriendürfennurverwendetwerden, wenn der Herstellerals IMEONkompatibelanerkanntist (sieheunsere Website).
- Hinweis: Lithiumbatterien, die parallel in derselben Anlage installiert sind, müssen vom gleichen Modell sein.
- **Hinweis:** ImFalle von Blei-Säure-Batteriensollte der Lade-/EntladestromzurOptimierung der Lebensdauer der Batteriebankzwischen 10 % und 20 % der Gesamtkapazität der Batteriebankbetragen. Um die Kapazität der Batteriebankrichtigzudimensionieren, muss eineStudiedurchgeführtwerden.
- **Hinweis:** Um die Lebensdauer von Bleibatterienzuerhalten, ist es notwendig, die vomBatterieherstellermitgeteiltenSpannungsschwellenwerteeinzustellen.
- **Hinweis:** ImFalleeinerLithiumbatteriewird der Lade-/Entladestromdynamischdurch das BMS der Batterie vorgegeben. Es muss dahersichergestelltwerden, dass der Verbrauch den Entladestrom der Batterie nichtüberschreitet, was zueinemAusfall des Wechselrichtersführt, wenn das Netznichtvorhandenist.
- **Hinweis:** ImFalleeiner Lithium-Batterie kann die Batterie auf Anfrage des Batterie-Management-Systems vomNetzgeladenwerden, um die Batterie zusichern (Ausgleichsladung).

ACHTUNG: Vor dem Anschließen der Batterienist es notwendig, zwischenWechselrichter und BatterieneinenSchutzkasten (Batterieschalter, Sicherungen) gemäß den geltendenNormenzuinstallieren.

Schritt 1: Überprüfen Sie, ob die Nennspannung der Batteriebankmit den technischenDaten des Wechselrichtersübereinstimmt.

Schritt 2: Bestimmen Sie die Polarität der Batteriebank, um den positiven "+"-Eingang und den negativen "-"-Eingang zuidentifizieren.

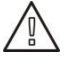

**ACHTUNG:** Verpolung des AkkupacksführtzurZerstörung des Geräts! Überprüfen Sie das System vor der Verkabelung.

Schritt 3:Stellen Sie den Batterieschalter auf OFF, um einenLichtbogenzuvermeiden, der für die IMEON zerstörerisch sein kann.

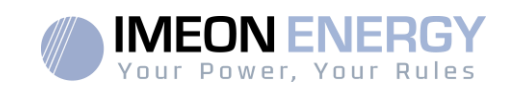

Schritt 4: Verwenden Sie zweiBatteriekabel. Die Kabel um 30 mm (a) abisolieren, in die Anschlussklemmeneinführen und miteinemgeeigneten H-Crimpwerkzeugcrimpen. Stecken Sie das "+"-Kabel in die "+"-Kerbe des Batteriesteckers und dann das "-"-Kabel in die "-"-Kerbe des Batteriesteckers (b).

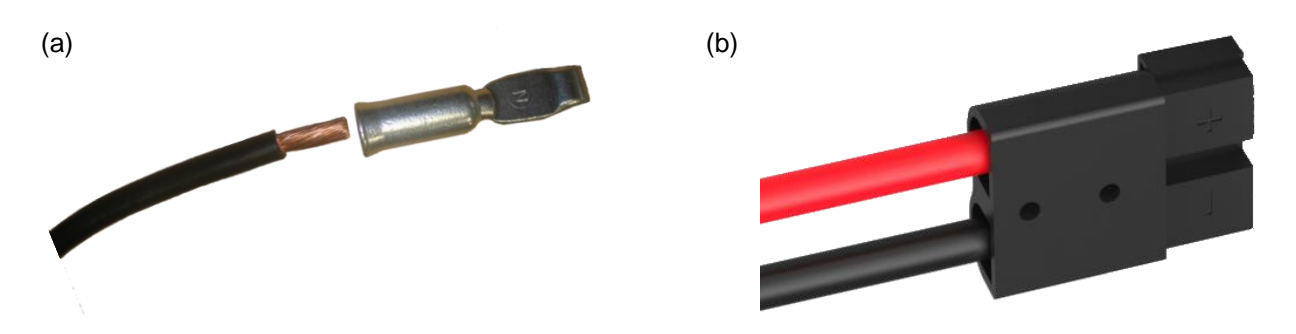

Schritt 5: Stellen Sie sicher, dass die Kabel richtigangeschlossensind.

- Schritt 6: Verbinden Sie den Batterieanschluss an der IMEON mit dem "DC BATTERY"-Steckplatz.
- Schritt 7: Die Batterieeinstellungerfolgtüber IMEON OS.ONE (detailliertimAbschnittEinstellung des Wechselrichters).

ACHTUNG: Kippen Sie den Batterieschalternichtwährend des Ladevorgangs der IMEON, da dies die USV beschädigenkann.

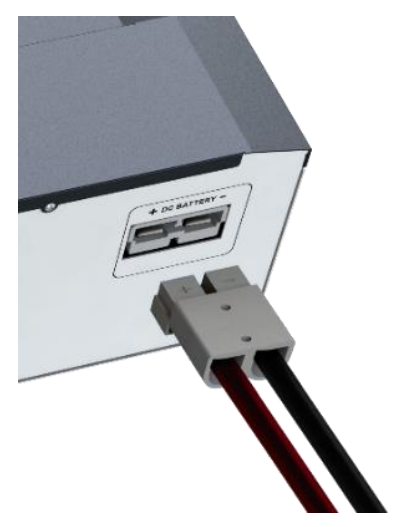

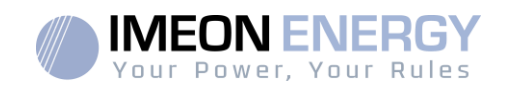

#### 3.9 Solarfeldanschluss - DC-Anschluss

ACHTUNG: Für die Sicherheit des Systemsund seines Betriebsist es sehrwichtig, die entsprechendenKabelfür den Anschluss der Photovoltaik-Paneelezuverwenden.

VORSICHT:BerührenSieniemals die Anschlüsse, wenn die PhotovoltaikmoduledemSonnenlichtausgesetztsind. Die PV-Module könnenimWechselrichtereineGleichspannungerzeugenund es besteht die GefahreinesStromschlags.

ACHTUNG:Vor dem Anschluss der PV-Module ist es notwendig, zwischendemWechselrichterund den Photovoltaik-ModuleneinenSchutzkasten (Trennschalter, SicherungenundÜberspannungsschutz) gemäß den Normenzuinstallieren.

# Bevor die Photovoltaikanlageangeschlossenwird, muss die Polarität der Solarfeldspannungüberprüftwerden, umsicherzustellen, dasssiekorrektist.

Demontieren Sie den Wechselrichterniemals, wenn das SolarfeldunterSpannungsteht. VorjedemEingriff an der IMEON ist es zwingenderforderlich, die DC-Schutzvorrichtungenzwischen den PV-Modulen und dem Wechselrichterzuöffnen.

WARNUNG: Da es sichbeidiesemWechselrichter um TL (transformatorlose) Technologiehandelt, sindnurzweiArten von PV-Modulenzulässig: monokristalline und polykristalline PV-Module, wobeinur ΡV des Typs А zulässigist. Um Fehlfunktionenzuvermeiden, dürfen **PV-Module** nichtmitmöglichemAbleitstromangeschlossenwerden. Beispielsweiseverursachen **PV-Module** ohneErdverbindungeinenAbleitstromzumWechselrichter. PV-Siehe das Datenblatt des Modulherstellers.

Schritt 1: Überprüfen Sie die Leerlaufspannung am Ausgang der Panels, sie muss niedrigerals die maximalePV -Eingangsspannung und höherals die Startspannung sein (sieheDatenblatt).

ACHTUNG: Das Überschreiten der maximalenLeerlauf-PV-EingangsspannungführtzurZerstörung des Gerätes! Überprüfen Sie das System vor der Verkabelung.

Schritt 2: Bestimmen Sie die Polarität des Sonnenfeldes, um den positiven "+"-Eingang und den negativen "-"-Eingang zuidentifizieren.

Schritt 3: Stellen Sie den PV-Trennschalter auf OFF.

Schritt4:InstallierenSie die mitgeliefertenAnschlüsse.

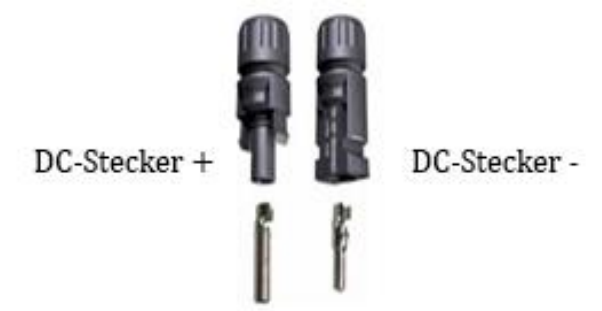

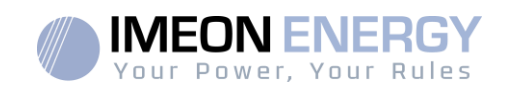

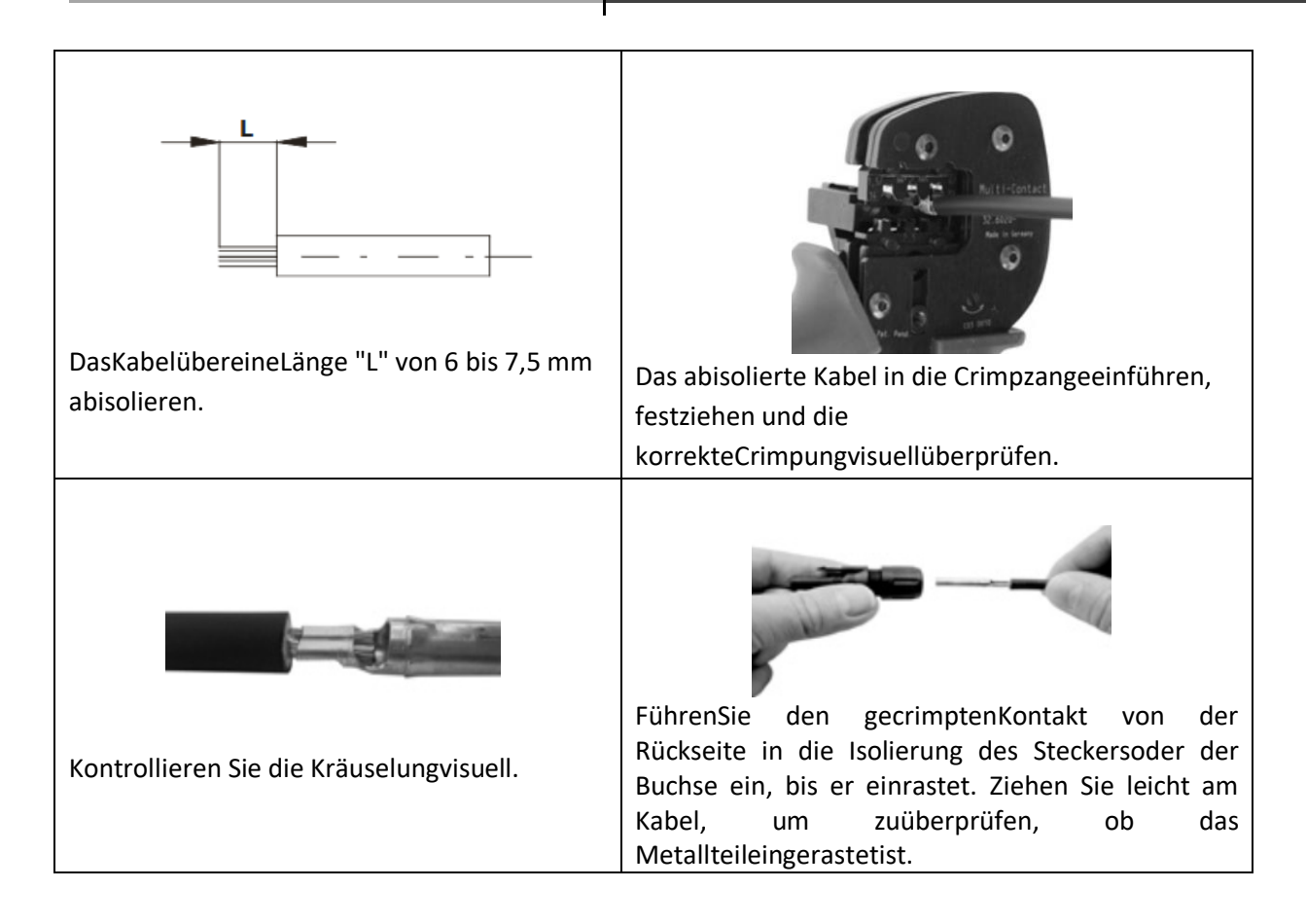

Schritt 5: Verbinden Sie jeden Eingang mit dem entsprechenden, in der IMEON integrierten Anschluss.

Schließen Sie die negativen (-) Kabel an die negativenEingänge (PV INPUT -) an.

SchließenSie die positiven (+) Kabel an die positivenEingänge (PV INPUT +) an.

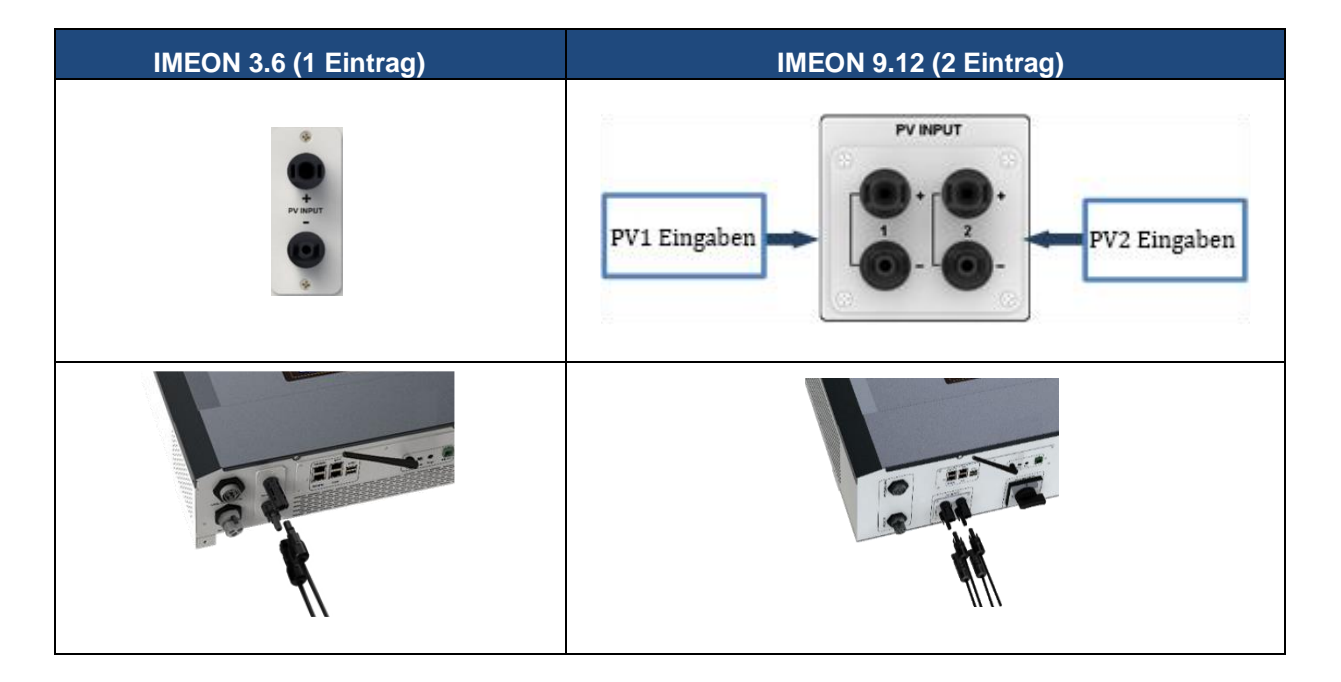

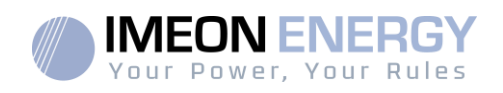

#### 3.10 Rac Anschluss an das Wechselstromnetz (Grid Connection)

ACHTUNG: Für die Sicherheit des Systems und seinenBetriebist es sehrwichtig, den richtigenKabelquerschnittfür den Wechselstromanschlusszuverwenden.

ACHTUNG: ObwohldieserUmrichtermitSicherungenausgestattetist, ist es ausSicherheitsgründenerforderlich, einenunabhängigenSchutzschalterzuinstallieren. Verwenden Sie einenSchutzkasten (Schutzschalter, Inter-Differential- und Blitzableiter) nach den geltendenNormen.

- **Hinweis:** Für den Fall von Wartungsarbeiten an der Anlage ist es erforderlich, eine zusätzliche Notabschalteinrichtung am AC-Ausgang zu installieren.
- Schritt 1: Entschärfen Sie den Schutzschalter, um sicher an der Anlage arbeiten zu können.
- Schritt 2: Überprüfen Sie die Netzspannung und -frequenzmiteinem Voltmeter im AC-Modus. Sie müsseninnerhalb des Betriebsbereichs des IMEON-Wechselrichtersliegen.
- Schritt 3: Die Kabel abisolieren und die Drähte gemäß den auf dem Klemmenbrett angegebenen Polaritäten anschließen. Achten Sie darauf, zuerst den Erdleiter () anzuschließen.

#### 3.10.1 AC-Netzanschluss für eine IMEON 3.6

Schritt 1: Verdrahten Sie den Verbinderwie in Abschnitt 3.5 definiert.

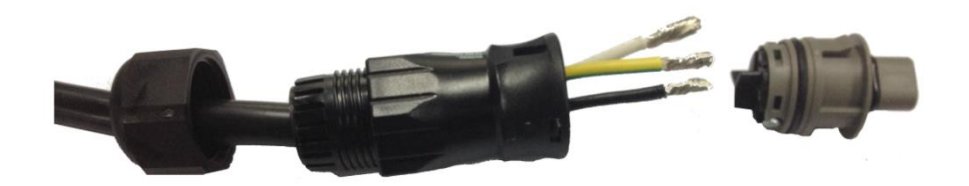

Schritt 2: Stellen Sie sicher, dass die Kabel fest gecrimptsind.

Schritt 3: Schließen Sie den RST-Stecker an den Eingangsanschluss "GRID CONNECTION"an.

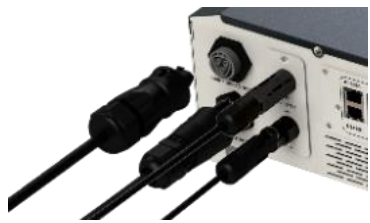

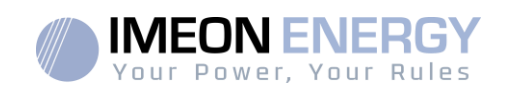

#### 3.10.2 AC-Netzanschluss für einen IMEON 9.12

ACHTUNG: Beachten Sie die Drehung der Phasen L1, L2 und L3 imUhrzeigersinn. Wenn die Phasendrehungumgekehrtwird, schaltetsich der Wechselrichterzwarein, synchronisiertsichabernichtmit dem öffentlichenNetz. ACHTUNG: Beachten Sie die Drehung der Phasen L1, L2 und L3 imUhrzeigersinn. Wenn die Phasendrehungumgekehrtwird, schaltetsich der Wechselrichterzwarein, synchronisiertsichabernichtmit dem öffentlichenNetz.

Schritt 1: Verdrahten Sie den Verbinderwie in Abschnitt 3.5 definiert.

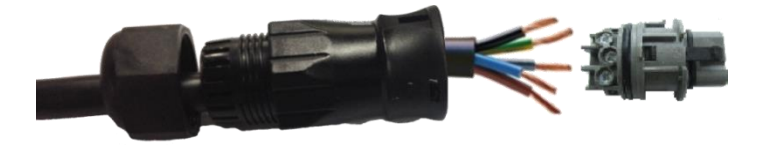

Schritt 2: Stellen Sie sicher, dass die Kabel fest gecrimptsind.

Schritt 3: Schließen Sie den RST-Stecker an den Eingangsanschluss "GRID

CONNECTION" an.

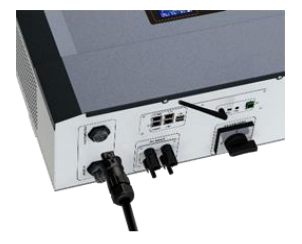

#### 3.11 Anschließen des AC BACKUP-Ausgangs

- **ACHTUNG:**Für die Sicherheit des SystemsundseinenBetriebist es sehrwichtig, für den Wechselstromanschluss die entsprechendenKabelzuverwenden.
- ACHTUNG: Verwenden Sie einenSchutzkasten, der den geltendenNormenentspricht (Trennschalter, Inter-Differentialschutz). Der Schutzschalter muss gegenStrömeschützen, die dietechnischenSpezifikationen von IMEON überschreitenkönnen (maximal 17 A pro Phase). Es istnotwendig, einenSchutzschaltermiteinerEmpfindlichkeit von 30 mA zuverwenden.
- **Hinweis:** Der Wechselrichterstrom (Batterie + PV) darf 13 A pro Phase nichtüberschreiten. Bei einemAusfall des öffentlichenNetzesdarfdieser Wert nichtüberschrittenwerden.
- **Hinweis:** ImFalleeinesreinen PV-Anschlusses (Ausfall des öffentlichenNetzes und keine Batterie) wird der AC BACKUP-Ausgang des Wechselrichtersnichtaktiviert.
- **Hinweis:** Für den Fall von Wartungsarbeiten am System ist es erforderlich, eine zusätzliche Notabschalteinrichtung am AC BACKUP-Ausgang zu installieren.

Schritt 1: Entschärfen Sie den Schutzschalter, um sicher an der Anlage arbeiten zu können.

**Etape 2**: Die Kabel abisolieren und die Drähte gemäß den auf der Klemmenleiste angegebenen Polaritäten anschließen. Achten Sie darauf, zuerst den Erdleiter ( ) anzuschließen.

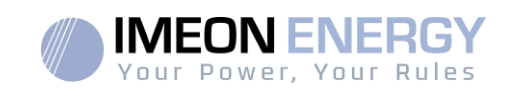

#### 3.11.1 ACBACKUP-Verbindung für IMEON 3.6

Schritt 1: Verdrahten Sie den Verbinderwie in Abschnitt 3.5 definiert.

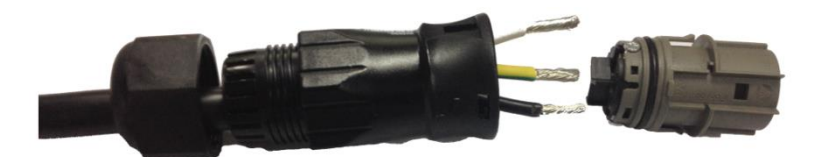

Schritt 2: Stellen Sie sicher, dass die Kabel fest gecrimptsind.

Schritt 3: Schließen Sie den RST-Stecker an den "AC"-Ausgangsanschluss an.

BACKUP".

ACHTUNG: Achten Sie beimAnschließen des AC BACKUP darauf, darssichkeine Last (keine in BetriebbefindlichenGeräte) auf dem Stromkreisbefindet.

ACHTUNG: Der "AC BACKUP"-Anschluss kannnicht parallel an eineandere IMEON angeschlossenwerden und darfunterkeinenUmständenan dasöffentlicheNetzangeschlossenwerden.

#### 3.11.2 Anschließen des AC BACKUP für eine IMEON 9.12

Schritt 1: Verdrahten Sie den Verbinderwie in Abschnitt 3.5 definiert.

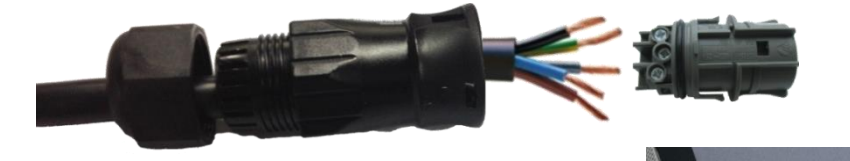

Schritt 2: Stellen Sie sicher, dass die Kabel fest gecrimptsind. Schritt 3: Schließen Sie den RST-Stecker an den "AC"-Ausgangsanschluss an

BACKUP".

ACHTUNG : Achten Sie beimAnschließen des AC BACKUP darauf, dasssichkeineLasten (keine in BetriebbefindlichenGeräte) auf dem Stromkreisbefinden.

ACHTUNG: Der "AC BACKUP"-Anschluss kannnicht parallel an eineandere IMEON angeschlossenwerden und darfunterkeinenUmständenan dasöffentlicheNetzangeschlossenwerden.

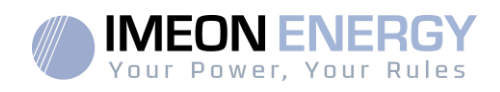

#### 3.12 Temperaturfühler

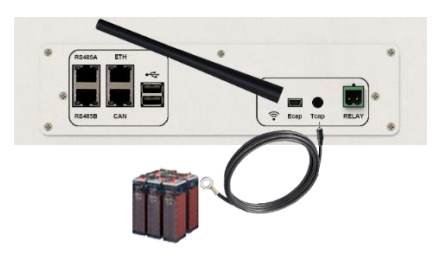

Wenn der Temperatursensor verwendetwird, muss er an das T.CAP-Terminal angeschlossenwerden. Der Temperatursensor muss an der wärmsten Stelle in der Mitte des Akkupacks auf den Akkugeklebtwerden. Wenn der Temperatursensor angeschlossenist, beträgt die Temperaturkompensation 5mV/°C.

#### 3.13 Steuerung des Generatorsatzes (Relay)

Die obigeVerbindungermöglicht es, den automatischen Start oderStoppeines GE (Generatorsatz) in Abhängigkeit von der BatteriespannungübereinenTrockenkontaktzusteuern.

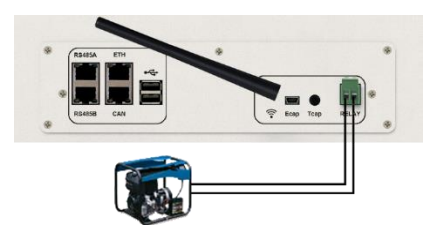

ACHTUNG: Der Generator muss miteinemSpannungsregler und einemFrequenzreglerausgestattet sein. Die Ausgangsspannung des Generators muss mit der Eingangsspannung des IMEON-Wechselrichtersübereinstimmen (Neutral/Erde=0 Vac). DieseDatenmüssenvor dem Anschluss des Generatorsatzes an die IMEON überprüftwerden. Der Leistungsteil des Aggregats muss an den Eingang "GRID CONNECTION" des Wechselrichters angeschlossen werden und darf nicht in Verbindung mit dem öffentlichen Netz verwendet

Wenn die Spannung des Batteriepacksunter den Schwellenwert "BatteriepackvomNetztrennen" fällt, wird der GE automatischaktiviert, um die Batterienüber den Anschluss "GITTERVERBINDUNG" zu laden, bis das Batteriepackwiederaufgeladenist. Sobald das Ende der Ladespannungerreichtist, stoppt der GE.

Um dieseFunktionzuverwenden, müssen Sie zu IMEON OS gehen. ONE, Seite "Modul", aktivieren Sie dann das Modul "GenStart" und konfigurieren Sie das Modul. DasModulkonfiguriertautomatischeinigeParameter des Wechselrichters, weitereInformationenfindenSie in der Modulbeschreibung.

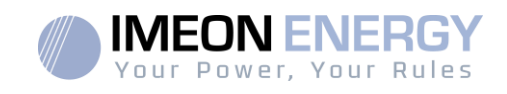

# 4. Wechselrichter-Überwachung

#### 4.1 Flüssigkristallanzeige (LCD)

**Hinweis:** Wenn die Displaybeleuchtungerlischt, kannsiedurchDrückeneinerbeliebigen Taste aktiviertwerden.

Bildschirmanzeigen :

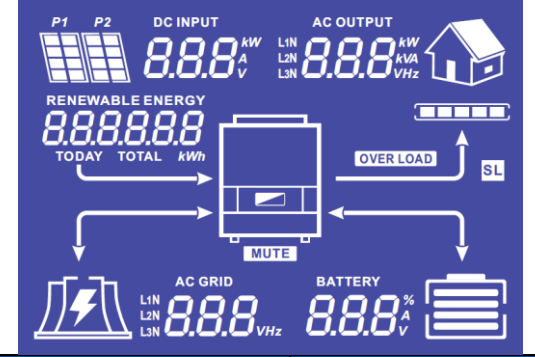

| Indikator                                                                                  | Beschreibung                                                                                                    |
|--------------------------------------------------------------------------------------------|----------------------------------------------------------------------------------------------------|
| AC OUTPUT<br>L1N <b>8888</b> kW<br>L2N <b>8.888</b> kVA<br>L3N <b>8.888</b> kVA<br>L3N VHz | ZeigtWirkleistung, Scheinleistung,<br>SpannungoderFrequenz am AC BACKUP*-<br>Ausgang an.<br>kW: Wirkleistung<br>kVA :Scheinleistung<br>Hz :Frequenz<br>V : Spannung |
| BATTERY<br><b>8.8.8</b> %<br>V                                                             | Zeigt den Prozentsatz der Ladung, den<br>Batteriestromoder die Spannung* an.<br>A: Belastungsintensität<br>V :Spannung<br>%: ProzentualerAnteil der Belastung       |
| AC GRID<br>L1N<br>L2N<br>L3N                                                               | Zeigt die SpannungoderFrequenz des AC-<br>GRID-Eingangs* an.<br>V : Spannung<br>Hz : Frequenz                                                                       |
| RENEWABLE ENERGY<br><b>888888888</b><br>TODAY TOTAL <i>kWh</i>                             | Zeigt die erzeugteSolarproduktion an*<br>HeutekWh:TäglicheProduktion.<br>Gesamt-kWh:Gesamtproduktion.                                                               |
|                                                                                            | Zeigt die EingangsspannungoderLeistung der<br>Solarfelder DC INPUT P1 und P2 an*.<br>kW: Wirkleistung.<br>A :Aktuell<br>V :Spannung                                 |
|                                                                                            | Zeigt die Solarpaneele der beiden MPPT-<br>Eingänge (P1 und P2) an. Wenneines der<br>Symbole blinkt, bedeutet dies,<br>dassdieseEingabenichtverfügbarist.           |
|                                                                                            | ZeigtdasVorhandensein des Netzwerks an.<br>Wenn das Symbol blinkt, bedeutet dies, dass<br>das Netzwerknichtverfügbarist.                                            |

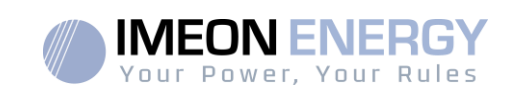

| Indikator | Beschreibung                                                                                                    |
|-----------|----------------------------------------------------------------------------------------------------|
|           | Batteriestatus-Symbol.<br>- Links: Batterie geladen.<br>- Mitte: Wenn das Symbol blinkt, ist die Batterie<br>nichtverfügbar.<br>Rechts:NiedrigeBatteriespannung. |
|           | Zeigt an, dass der AC BACKUP-<br>Ausgangaktiviertist und dass die<br>nachgeschaltetenVerbrauchermit Strom<br>versorgtwerden.                                     |
|           | Zeigt den Leistungsanteil von DC/AC-Wandlung                                                                                                    |
| OVER LOAD | ZeigteineÜberlastung des Wechselrichters auf<br>dem AC BACKUP an.                                                                                                |
| SL        | Sicherheitslast: Zeigt an, dassVerbraucher an den AC BACKUP-Ausgangangeschlossensind.                                                                            |
| NORMAL    | Zeigt an, dass die IMEON mit Strom versorgtwird und funktionsfähigist.                                                                                           |
|           | ZeigteineFehlfunktionim System an.                                                                                                    |

Die DatenwerdennurzuInformationszweckenangezeigt.

#### 4.2 Bedientasten

| Schaltfläche | Funktion                                                                                                    |
|--------------|----------------------------------------------------------------------------------------------------|
|              | Kurz drücken: >Indikatorgegen den Uhrzeigersinnwechseln.<br>>Ändern der Einheit des ausgewähltenIndikators.<br>Langes Drücken (>3sec)                                                                                                    |
|              | >Anzeige der Software-Version und der IP-Adresse des Wechselrichters                                                                                                    |
|              | KurzesDrücken:>IndikatorwechselimUhrzeigersinn.<br>>Ändert die Einheit des ausgewähltenIndikators.                                                                                                    |
|              | Langes Drücken (>3sec)<br>>Fehlercode-Anzeige                                                                                                    |
| ок           | <ul> <li>&gt;Wählt den gewünschtenIndikatoraus.</li> <li>&gt;Bestätigt die Auswahl des Kennzeichens.</li> <li>&gt;Drücken und 3 Sekunden lang gedrückthalten, bis einPieptonzuhörenist, um<br/>den AC BACKUP-Ausgangzuaktivieren.</li> </ul> |
| Esc          | >ZumvorherigenIndikatorzurückkehrenoder den Indikatorverlassen. >DrückenSiediese Taste 3 Sekundenlang, bis einPieptonertönt, um den AC BACKUP-Ausgangzudeaktivieren.                                                                         |
|              | Lange Unterstützung (>5sec)<br>>SetzenSie die Standardeinstellungen des Wi-Fi-Treiberszurück, falls es                                                                                                    |
|              | einProblem mit der Verbindungzum Wi-Fi-Netzwerk des Wechselrichtersgibt.                                                                                                    |

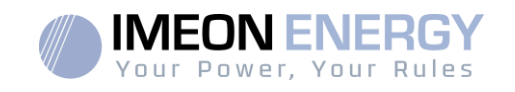

| Schaltfläche | Funktion                                                                                                    |
|--------------|----------------------------------------------------------------------------------------------------|
| Esc          | Lange Unterstützung (>10sec)<br>>Kehrtzueinerfrüheren Software-Version zurück, wennwährendeines Software-<br>Updates ein Problem auftritt. |

#### 4.3 Programm-Menü

Das Display zeigt den Status der verschiedenen Ein- und Ausgänge des Wechselrichters an. JederIndikatorwertkannmitHilfe der Steuertasteneingesehenwerden. Es stehen 5 IndikatorenzurVerfügung:

Sélection de l'indicateur : Drücken Sie die Taste

ок

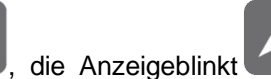

und drücken

Sie dann die Taste oder, um die gewünschteAnzeigeauszuwählen.

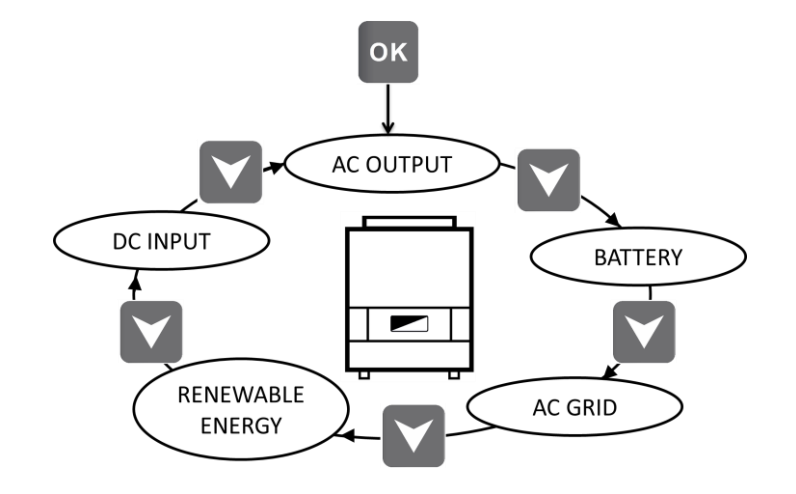

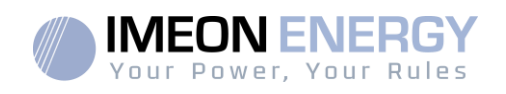

## Auswählen der Anzeigeeinheit

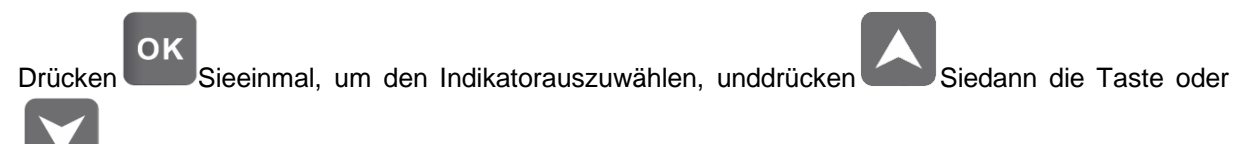

um die Werte in verschiedenenEinheitenanzuzeigen.

| Indikator                                                                                                    | Auswahl                                                                                                    |
|----------------------------------------------------------------------------------------------------|----------------------------------------------------------------------------------------------------|
| AC OUTPUT-Anzeige :<br>-Scheinleistung (kVA)<br>-Wirkleistung (kW)<br>-Spannung L1N, L2N, L3N (V)<br>-Frequenz L1N, L2N, L3N (Hz) | AC OUTPUT<br>AC OUTPUT<br>LIN 8888<br>AC OUTPUT<br>LIN 8888<br>AC OUTPUT<br>LIN 8888<br>AC OUTPUT<br>LIN 8888<br>AC OUTPUT<br>LIN 8888<br>AC OUTPUT<br>LIN 8888<br>AC OUTPUT<br>LIN 8888<br>AC OUTPUT |
| BATTERY-Anzeige :<br>-ProzentualerZuschlag (%)<br>-Laststrom (A)<br>-Spannung (V)                                                 | BATTERY<br>BATTERY<br>BATTERY<br>BATTERY<br>BATTERY<br>BATTERY<br>BATTERY<br>BATTERY<br>BATTERY<br>BATTERY<br>BATTERY<br>BATTERY<br>BATTERY<br>BATTERY                                                |

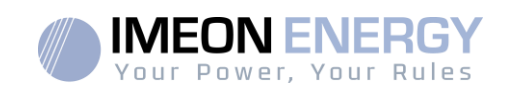

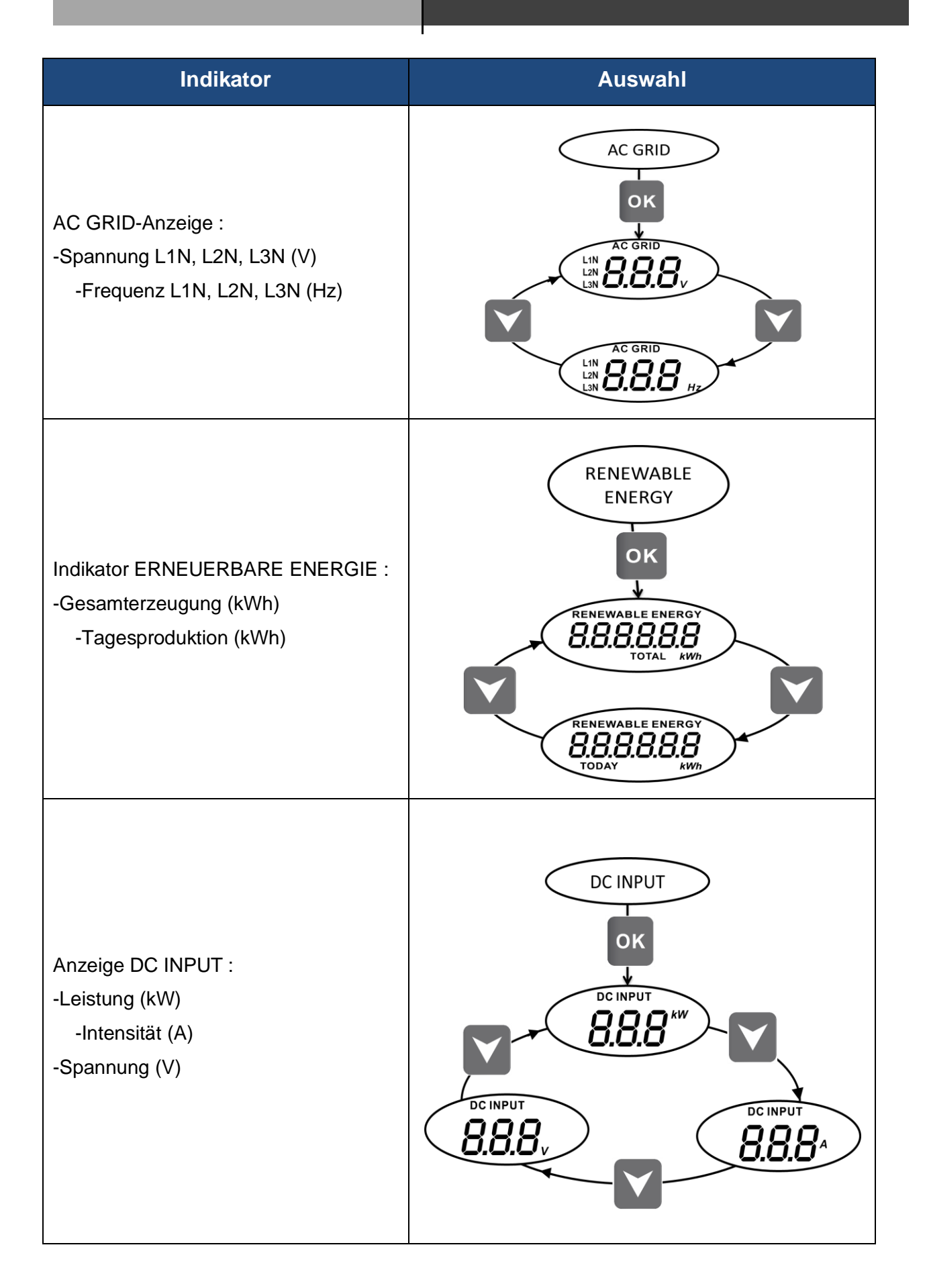

![](_page_26_Picture_1.jpeg)

# 5. Anzeige nach Betriebsart

| anzeigen | Betriebsart                                                                                                    |
|----------|----------------------------------------------------------------------------------------------------|
|          | Die Photovoltaik-Produktionermöglicht es,<br>Verbraucherzuversorgen, die<br>Batteriebankaufzuladenundüberschüssige<br>Energie in dasöffentlicheNetzeinzuspeisen.<br>Wennsich das Symbol "BATTERIE" füllt und<br>blinkt, ist die Batterie<br>nochnichtausreichendgeladen, um<br>wiederentladenzuwerden.                                                                                           |
|          | Die photovoltaischeProduktionermöglicht es, die<br>Batteriebankwiederaufzuladen und die<br>überschüssigeEnergie in das<br>öffentlicheNetzeinzuspeisen.<br>Der Ausgang "AC BACKUP" istdeaktiviert, die<br>Verbraucherwerdennichtmit Strom versorgt.<br>Wennsich das "BATTERIE"-Symbol füllt und<br>blinkt, ist die Batterie<br>nochnichtausreichendgeladen, um<br>wiederentladenzuwerden.         |
|          | Die Photovoltaik-Produktionermöglicht die<br>Versorgung der Verbraucher und das Aufladen<br>der Batteriebank. Das Netzwerkliefert den<br>zusätzlichenBedarfzumAufladen der<br>Batteriebank.<br>Wennsich das Symbol "BATTERIE" füllt und<br>blinkt, ist die Batterie<br>nochnichtausreichendgeladen, um<br>wiederentladenzuwerden.                                                                |
|          | Die Photovoltaik-Produktionermöglicht das<br>Wiederaufladen der Batteriebank. Das<br>Netzwerkliefert den<br>zusätzlichenBedarfzumAufladen der<br>Batteriebank.<br>Der Ausgang "AC BACKUP" istdeaktiviert, die<br>Verbraucherwerdennichtmit Strom versorgt.<br>Wennsich das "BATTERIE"-Symbol füllt und<br>blinkt, ist die Batterie<br>nochnichtausreichendgeladen, um<br>wiederentladenzuwerden. |

![](_page_27_Picture_1.jpeg)

| anzeigen | Betriebsart                                                                                                    |
|----------|----------------------------------------------------------------------------------------------------|
|          | Das Symbol " BATTERY" ist leer und blinkt, der<br>Akkuistnicht an die IMEON angeschlossen.<br>Die photovoltaischeProduktionermöglicht die<br>Versorgung der Verbraucher und die<br>Einspeisung der überschüssigenEnergie in das<br>öffentlicheNetz.                                                                             |
|          | Das Symbol " BATTERY" ist leer und blinkt, der<br>Akkuistnicht an die IMEON angeschlossen.<br>Die Photovoltaik-Produktiondient der Versorgung<br>der Verbraucher. DasNetzliefert den<br>zusätzlichenBedarfzurVersorgung der<br>Verbraucher.                                                                                     |
|          | Das Symbol " BATTERY" ist leer und blinkt, der<br>Akkuistnicht an die IMEON angeschlossen.<br>Die photovoltaischeProduktionermöglicht es,<br>überschüssigeEnergie in das<br>öffentlicheNetzeinzuspeisen.<br>Der Ausgang " AC BACKUP" istdeaktiviert, die<br>Verbraucherwerdennicht mit Stromversorgt.                           |
|          | Das Symbol " AC GRID " blinkt, das<br>Netzwerkistnichtmit der IMEON verbunden.<br>Die Photovoltaik-ProduktiondientzurVersorgung<br>der Verbraucher und zumAufladen der<br>Batteriebank.<br>Wennsich das Symbol " BATTERIE " füllt und<br>blinkt, ist die Batterie<br>nochnichtausreichendgeladen, um<br>wiederentladenzuwerden. |

![](_page_28_Picture_1.jpeg)

| anzeigen | Betriebsart                                                                                                    |
|----------|----------------------------------------------------------------------------------------------------|
|          | Das Symbol " AC GRID " blinkt, das<br>Netzwerkistnichtmit der IMEON verbunden.<br>Die photovoltaischeProduktionliefert Strom für<br>die Verbraucher. Der Batterieparkdeckt den<br>zusätzlichenBedarfzurVersorgung der<br>Verbraucher.                                                                                                    |
|          | Das Symbol " AC GRID " blinkt, das<br>Netzwerkistnichtmit der IMEON verbunden.<br>Die photovoltaischeProduktionermöglicht das<br>Wiederaufladen des Akkupacks.<br>Der Ausgang "AC BACKUP" istdeaktiviert, die<br>Verbraucherwerdennichtmit Strom versorgt.<br>Wennsich das Symbol " BATTERIE " füllt und<br>blinkt, ist die Batterie<br>nochnichtausreichendgeladen, um<br>wiederentladenzuwerden.        |
|          | Das Symbol " AC GRID " blinkt, das<br>Netzwerkistnichtmit der IMEON verbunden.<br>Das Symbol "DC INPUT" blinkt, das<br>photovoltaische Feld istnicht an die IMEON<br>angeschlossen.<br>Der Batteriesatzliefert den Strom, der für die<br>Versorgung der Verbraucheraufdem AC<br>BACKUP                                                                                                    |
|          | Das Symbol "DC INPUT" blinkt, das<br>Photovoltaikfeldistnicht an die IMEON<br>angeschlossen.<br>Das Netzliefert den Strom, der zum Laden der<br>Batterienbenötigtwird.<br>Der Ausgang " AC BACKUP" istdeaktiviert, die<br>Verbraucherwerdennichtmit Strom versorgt.<br>Wennsich das Symbol "BATTERIE" füllt und<br>blinkt, ist die Batterie<br>nochnichtausreichendgeladen, um<br>wiederentladenzuwerden. |

![](_page_29_Picture_1.jpeg)

## 6. Wechselrichter-Konfiguration: IMEON OS. EIN

IMEON OS. ONE isteine WEB-Anwendung, die in der IMEON enthaltenist. Es ermöglicht in einemlokalen Wi-Fi-Netzwerkeineeinfache und schnelleParametrierung der IMEON-FunktionalitätensowieeineEchtzeit-Visualisierung des gesamten Systems. Sie ermöglichtauch die Konfiguration des Wechselrichters, um ihnmit dem Internet zuverbinden.

DieseSchnittstelleistmitallenaktuellenWebbrowsernmitAusnahme des "Internet Explorer" und des "Edge"-Browsers kompatibel.

Das Wifi-Signal erscheint 5 Minutennach dem Start der IMEON.

Bitte stellen Sie vor der Inbetriebnahmesicher, dassIhr System über die neuesten Software-Updates verfügt (siehe §8.2.5).

Hinweis: Eine Verbindungzu IMEON OS. ONE übereine Ethernet-Verbindungistebenfallsmöglich. LesenSie den Abschnitt "ÜBERWACHUNG".

![](_page_29_Picture_8.jpeg)

#### 6.1 Verbindung

#### ///Wenn

Sie sichmiteinemMobiltelefonverbinden, deaktivieren Sie bitte 4G, bevor Sie eineVerbindungüber Wi-Fi herstellen.

GehenSieaufeinem Computer / Tablet / 1. Telefon zumNetzwerkmanager

Wi-Fi undscannenSiedanndas Wi-Fi-Netzwerk.

2. Wählen Sie die IMEON SSID (Beispiel IMEON-9616100000003) und melden Sie sichmit dem Passwort: "BonjourImeon" an.

![](_page_29_Picture_15.jpeg)

3. SobaldSieeingeloggtsind, gehenSiezueinem WEB-Browser, gebenSie die folgende Adresse einundfahrenSiedann mit der Identifizierungfort: Für IMEON 3.6: http://192 168 3 6

| EUN 3.0.        | <u>1111p.//192.100.3.0</u> |
|-----------------|----------------------------|
| Für IMEON 9.12: | http://192.168.9.12        |

| G Google                      | × + |  |
|-------------------------------|-----|--|
| <b>(</b> ) http://192.168.3.6 |     |  |

![](_page_30_Picture_1.jpeg)

#### 6.2 Identifikation

| Vour Power, Your Rules                       |
|----------------------------------------------|
| Dear user, log in to access your dashboard ! |
| installer@local                              |
|                                              |
| 🖨 Log In                                     |
| Forgot your password?                        |

IdentifizierenSiesich je nachVerbindungsprofil mit den untenstehendenInformationen: <u>Benutzerprofil :</u> **Verwendung:** Ermöglicht den ZugriffaufeinevereinfachteSchnittstelle **Email** : user@local **Kennwort**: password

Installateur-ProfilVerwendung : Erlaubt den ZugriffaufeineSchnittstelle mit zusätzlichenParametern Email: installer@local Kennwort: Installer\_P4SS

**ACHTUNG:**Wenn die Verbindunghergestelltist, aber der Zugriffauf die Identifikationsseitenichtmöglichist, lesenSieimAnhang "Änderung der IP-Adresse" nach, umeineautomatische IP (DHCP) zuerhalten.

#### 6.3 Beschreibung von IMEON OS. ONE

ACHTUNG: Bevor Sie Änderungenvornehmen, vergewissern Sie sich, dass Sie sich an die in Ihrem Land geltendenVorschriftenhalten. Nur die IMEON-OS-Schnittstelle. Für die Einrichtung des Wechselrichters muss EINE Schnittstelleverwendetwerden. JedeandereAnwendungistnichtkompatibelmit IMEON-Wechselrichtern und kann den Betrieb des Wechselrichtersbeeinträchtigen.

#### 6.3.1 Seite « Einstellungen »

Auf der Seite "Einstellungen" könnenSie die Einstellungen des Wechselrichtersändern. Je nachverwendetemVerbindungsprofilstehenverschiedeneRegisterkartenzurVerfügung.

Jeder Parameter hat eineBeschreibung. Klicken Sie auf das Symbol, um auf dieseInformationenzuzugreifen.

NachjederParameteränderungmüssen Sie auf die Schaltflächeklicken, um Ihre Wahl zubestätigen. Wenn Sie Zweifel an den vorgenommenenParameternhaben, werdendurcheineSeitenaktualisierung (Taste F5) alle Parameter des Umrichters neu geladen.

SieheAnhang "Betriebsarten", um die verschiedenenanwendbaren Modi zukennen.

Hinweis: Eine erweiterteParametereinstellungistmöglich (Spannungs-, Stromeinstellung) unterVerwendungeinesanderen Anschluss-Codes, den IhrHändlerbesitzt..

#### 6.3.1.1 Standardauswahl

Der WechselrichterwirdohneAnwendungeinerlokalen Norm geliefert. Es istnotwendig, den Wechselrichtervor der Inbetriebnahmemit dem Standard einzurichten, der den in Ihrem Land geltendenVorschriftenentspricht.

![](_page_31_Picture_1.jpeg)

Beispiel: AS4777 fürAustralien

Die Auswahl des Betriebsstandardsistüber die Registerkarte Parameter/Flussverwaltungmöglich.

Die italienische Norm IEC 0-21 fordertfür alle Wechselrichter, die Strom in das öffentlicheStromnetzeinspeisen, eineSelbsttestfunktiongemäß IEC 0-21. DieserSelbsttestkann mit dem . Am Ende des Tests können die Ergebnisse aufgezeichnet werden.

#### 6.3.1.2 Verwendungeiner Lithium-Batterie

Die installierte Batterie muss mit der IMEON kompatibel sein. Eine Liste der kompatiblenBatterienfindenSieauf der Website von IMEON ENERGY (https://imeon-energy.com).

DasVerfahrenzurInbetriebnahme von Batterienkannsich von HerstellerzuHerstellerunterscheiden, bitte lesenSie die Batteriedokumentation des Herstellers.

![](_page_31_Picture_8.jpeg)

 Im Falleeiner Lithium-Batterie mit CAN-KommunikationschließenSiedas RJ45-Kabel, daswie in der Abbildunggezeigtverdrahtetist (einadrigesKabel der Mindestkategorie 6A empfohlen), an den CAN-Anschluss auf der IMEON-Seite an. Die atterieseitigeVerkabelung in der Batteriedokumentationnachschlagen.

12345678

- 2. Wählen Sie bei OS.ONE die verwendete Batterie aus dem Pulldown-Menü und drücken Sie dann "OK".
- 3. Starten Sie die Batterie physisch.
- 4. Sobald die Kommunikationhergestelltist, startet die Batterie automatisch.

Hinweis: Wechselrichtermiteiner Software-Version niedrigerals 1.7.7 profitierennicht von dieserFunktion. Bitte aktualisierenSielhrenWechselrichter.

wenn die Meldung "Batteriebetrieb" erscheint, ist die Batterie betriebsbereit und kommuniziertmit der

IMEON. Battery status: Battery operating

#### 6.3.2 Dropdown-Menü "Benutzer /Installieren".

WennSieaufdasDropdown-Menüklicken, sindmehrereSeitenverfügbar, darunter :

- Seite "WiFi": Ermöglicht es Ihnen, den Wechselrichtermit dem Internet zuverbinden. Lesen Sie den Abschnitt "Internetzugangüber Monitoring".

Hinweis: Die SSID des ausgewähltenNetzwerksdarfkeineSonderzeichen (@, é, à...) enthalten.

- Seite "Über": Hier könnenSie die IdentifikationsinformationenIhresWechselrichterseinsehen, die Einstellungenauf der Seite "Einstellungen" aktualisieren, die StandardeisstellungenwiederberetellenedernacheinemWechselrichter Undete suchen

StandardeinstellungenwiederherstellenodernacheinemWechselrichter-Update suchen.

![](_page_32_Picture_1.jpeg)

## 7.Anschluss des Wechselrichters an das Internet: MONITORING

Das MONITORING isteine WEB-Anwendung, die es ermöglicht, die Daten der Anlage aus der Ferne in Echtzeitzuvisualisieren und die Datenhistorieeinzusehen.

DieseAnwendungerforderteineunbegrenzteVerbindungzum Internet, für die das Abonnement auf Kosten des Benutzersgeht.

Es gibt 2 Möglichkeiten, die USV mit dem Internet zuverbinden: Über Ethernet-RJ45-Kabel / Über Wi-Fi

![](_page_32_Figure_6.jpeg)

Wahl 1: RJ45-Ethernet-Kabel

Wahl 2: Wi-Fi

#### 6.4 Konfiguration für Ethernet-Kabelverbindung

- 1. Verbinden Sie den Wechselrichtermiteinem Ethernet-Kabel (RJ45) vom "ETH"-Anschluss mitIhrer Internet-Box.
- 2. Überprüfen Sie, ob die LEDs des "ETH"-Anschlusses am Wechselrichterblinken.
- 3. Überprüfen Sie auf einem PC, der andasselbe Ethernet-Netzwerkangeschlossenist, imNetzwerk-Explorer, obein IMEON-Gerätvorhandenist.
- 4. Der Wechselrichterist mit der Internet-Box verbunden. FahrenSie mit demIdentifizierungsschrittaufdemInternetportal fort.

![](_page_32_Picture_14.jpeg)

![](_page_33_Picture_1.jpeg)

#### 6.5 Einrichtung einer Wi-Fi-Verbindung

- 1- Mit IMEON OS verbinden. ONE, dannklicken Sie auf das WiFi-Symbol im Banner am Fuß der Schnittstelle.
- 2- Klicken Sie auf "Listeaktualisieren", um die Liste der über den Wechselrichterverfügbaren Wi-Fi-Netzwerkezuscannen.
- 3- WählenSie in der Liste der "verfügbarenVerbindungen" IhrNetzwerkaus.
- 4- Geben Sie das Passwort des gewähltenNetzesein (falls erforderlich) und drücken Sie "Verbinden".
  - 5- Der Name des ausgewähltenNetzwerks muss unter "Zuletztkonfigurierter Wi-Fi-Zugang" angezeigtwerden, und der Status muss "verbunden" lauten.

#### 6.6 Identifizierung auf dem Internet-Portal

Die URL-Adressefür den Zugriff auf das MONITORING-Portal lautet :monitoring.imeon-energy.com

| Vaur Power, Your Rules                               |
|------------------------------------------------------|
| Veuillez vous connecter pour avoir accès à Imeon Web |
| Adresse email                                        |
| Mot de passe                                         |
| Connexion                                            |
| Mot de passe oublié ?                                |

Das Dashboard ist das gleichewiebeiforIMEON OS. EINS. Es erlaubtIhnen, in Echtzeit die Verteilung der Quellen, die den Verbrauchspeisen, sowie die Entwicklung der Eigenproduktionsrate, der Batteriebank und der verschiedenenEnergieflüssezuvisualisieren.

#### 6.7 Beschreibung des MONITORING

#### 6.7.1 Dashboard

Das Dashboard ist das gleichewiebeiforIMEON OS. EINS. Es erlaubtIhnen, in Echtzeit die Verteilung der Quellen, die den Verbrauchspeisen, sowie die Entwicklung der Eigenproduktionsrate, der Batteriebank und der verschiedenenEnergieflüssezuvisualisieren.

#### 6.7.2 Mein Konto

ErlaubtIhnen, persönliche und Systeminformationenanzuzeigen und zubearbeiten.

![](_page_34_Picture_1.jpeg)

## 7. Wartung

#### 7.1 Warnungs- und Fehlercodes

WenneineWarnungodereinFehler am Wechselrichtervorliegt, lesen Sie die folgendeTabelle, bevor Sie sichgegebenenfalls an den technischen Support wenden.

| Code | GebenSieein. | Beschreibung                                                                                                    |
|------|--------------|----------------------------------------------------------------------------------------------------|
| 2    | warning_ond  | Inselbildungentdeckt. Wenn das Problem weiterhinbesteht, wenden Sie sich an den Stromnetzbetreiber.                                                                                                    |
| 3    | warning_ond  | Netzspannungüber dem Grenzwert der Norm. Wenn das Problem weiterhinbesteht, wenden Sie sich an den Stromnetzbetreiber.                                                                                                    |
| 4    | warning_ond  | Netzspannungunterhalb der Grenze der Norm. Wenn das Problem weiterhinbesteht, wenden Sie sich an den Stromnetzbetreiber.                                                                                                    |
| 5    | warning_ond  | Frequenz des elektrischenNetzesüber dem Grenzwert der Norm. Wenn das Problem weiterhinbesteht, wenden Sie sich an den Stromnetzbetreiber.                                                                                                    |
| 6    | warning_ond  | Frequenz des elektrischenNetzesunter dem Grenzwert der Norm. Wenn das Problem weiterhinbesteht, wenden Sie sich an den Stromnetzbetreiber.                                                                                                    |
| 7    | warning_ond  | Verlust der Netzspannung. Überprüfen Sie, ob der Eingang GRID CONNECTION vomNetzversorgtwird. Wenn das Problem weiterhinbesteht, wenden Sie sich an den Netzbetreiber.                                                                          |
| 8    | warning_ond  | Verlust der Netzfrequenz. Überprüfen Sie, ob der Eingang GITTERANSCHLUSS Strom vomNetzerhält. Wenn das Problem weiterhinbesteht, wenden Sie sich an den Netzbetreiber.                                                                          |
| 9    | warning_ond  | Problem der Phasendrehung. Vertauschen Sie 2 Phasen und starten Sie den Wechselrichter neu.                                                                                                    |
| 10   | warning_ond  | Verlust des Gittersignals. Prüfen Sie, ob der Eingang GRID CONNECTION vomNetzgespeistwird. Wenn das Problem weiterhinbesteht, wenden Sie sich an den Netzbetreiber.                                                                             |
| 11   | warning_ond  | Die durchschnittlicheNetzspannungliegt 10 Minuten lang über der Norm. Wenn das Problem weiterhinbesteht, wenden Sie sich an den Netzbetreiber.                                                                                                  |
| 12   | warning_ond  | Überlastung der AC BACKUP-Ausgabe. EntfernenSieenergieverbrauchendeGeräte mit Anlaufspitzen (Klimaanlage, Pumpen).                                                                                                    |
| 13   | warning_ond  | HoheWechselrichter-Temperatur. Überprüfen Sie die guteBelüftungIhresWechselrichters<br>und die Raumtemperatur.                                                                                                    |
| 14   | warning_ond  | Erdschluss. PrüfenSie, ob der Wechselrichterordnungsgemäß mit der Erdeverbundenist.                                                                                                    |
| 22   | warning_pv   | Niedrige PV2-Spannung. ÜberprüfenSie die Dimensionierung, den Anschluss und die Installation Ihres PV.                                                                                                    |
| 23   | warning_pv   | ÜberprüfenSie die Dimensionierung, den Anschluss und die Installation Ihres PV. DiesesProblemkannkritischeSchäden an der Elektronikverursachen.                                                                                                 |
| 24   | warning_pv   | PV2-Spannung zuhoch. überprüfen Sie die Dimensionierung, den Anschluss und die Installation Ihres PV. Dieses Problemkannkritische Schäden an der Elektronikverursachen.                                                                         |
| 25   | warning_cpu  | Prozessor-Flash1 fehlgeschlagen. Starten Sie den Wechselrichter neu und überprüfen Sie,<br>ob die Version auf dem neuesten Stand ist. Wenn das Problem weiterhinbesteht, wenden<br>Sie sich bitte an IhrenHändler.                              |
| 26   | warning_cpu  | Initfehler von Prozessor1. Starten Sie den UPS neu und überprüfen Sie, ob die Version auf<br>dem neuesten Stand ist. Wenn das Problem weiterhinbesteht, wenden Sie sich bitte an<br>IhrenHändler.                                               |
| 27   | warning_bat  | Batteriewarnungerhalten. Überprüfen Sie das I' der Batteriewarnung auf IMEON OS. EINS. Wenn das Problem weiterhinbesteht, wenden Sie sich an IhrenBatteriehändler.                                                                              |
| 30   | warning_bat  | Batterie nichtangeschlossen. Schließen Sie Ihre Batterie an und prüfen Sie, obeinTrennschalter/Sicherungzwischen Batterie und Wechselrichternichtgeöffnetist. Wenn das Problem weiterhinbesteht, wenden Sie sich bitte an IhrenBatteriehändler. |
| 32   | warning_bat  | Batteriespannungzuhoch. TrennenSie die Batterie ab undprüfenSie, obsie mit der USV kompatibelist.                                                                                                    |
| 35   | error_ond    | Kommunikationsfehlermit Prozessor1. Starten Sie den UPS neu und überprüfen Sie, ob die Version auf dem neuesten Stand ist. Wenn das Problem weiterhinbesteht, wenden Sie sich                                                                   |

-

![](_page_35_Picture_1.jpeg)

| Code | GebenSieein. | Beschreibung                                                                                                    |
|------|--------------|----------------------------------------------------------------------------------------------------|
|      |              | bitte an IhrenHändler.                                                                                                    |
| 37   | error_soft   | InternerVerdrahtungsfehler. Starten Sie den Wechselrichter neu. Wenn das Problem weiterhinbesteht, wenden Sie sich bitte an IhrenHändler.                                                                                                    |
| 38   | error_soft   | VorzeitigeBeendigung des Software-Dienstes. Starten Sie die UPS neu. Wenn das Problem weiterhinbesteht, wenden Sie sich bitte an IhrenHändler.                                                                                                    |
| 39   | error_soft   | Prozessor2-Softwarefehler. Starten Sie den UPS neu und überprüfen Sie, ob die Version auf dem neuesten Stand ist. Wenn das Problem weiterhinbesteht, wenden Sie sich bitte an IhrenHändler.                                                                                                |
| 40   | error_soft   | Fehler in der Prozessor-Software2. Starten Sie den Wechselrichter neu und überprüfen Sie, ob die Version auf dem neuesten Stand ist. Wenn das Problem weiterhinbesteht, wenden Sie sich bitte an IhrenHändler.                                                                             |
| 41   | error_soft   | Prozessor2-Softwarefehler. Starten Sie den UPS neu und überprüfen Sie, ob die Version auf dem neuesten Stand ist. Wenn das Problem weiterhinbesteht, wenden Sie sich bitte an IhrenHändler.                                                                                                |
| 42   | error_pv     | Überspannung am PV-Eingang. Dieses Problem kannkritischeelektrischeSchädenverursachthaben, die Solarproduktiongestoppt und die PV-Dimensionierung und Installation überprüfthaben. Wenn das Problem weiterhinbesteht, wenden Sie sich bitte an IhrenHändler.                               |
| 43   | error_pv     | Überstrom am PV-Eingang des Wechselrichters. Dieses Problem kannkritischeelektrischeSchädenverursachthaben, die Solarproduktiongestoppt und die PV-<br>Dimensionierung und Installation überprüfthaben. Wenn das Problem weiterhinbesteht, wenden Sie sich bitte an IhrenHändler.          |
| 44   | error_pv     | PV-Isolationswiderstandzuniedrig. MessenSie die PV-Impedanz, siesolltehöherals 600kOhm für EON 3.6 undhöherals 1Mohm für EON 9.12 sein. Wenn das Problem weiterhinbesteht, wenden Sie sich bitte an IhrenHändler.                                                                          |
| 45   | error_ond    | Überspannungim DC-Bus. Dieses Problem kannkritischeelektrischeSchädenverursachthaben. Starten Sie die Batterie und den Wechselrichter neu. Wenn das Problem weiterhinbesteht, wenden Sie sich bitte an IhrenHändler.                                                                       |
| 46   | error_ond    | Unterspannungim DC-Bus. Starten Sie den Wechselrichtermit dem öffentlichenNetz neu, aktivieren Sie den AC BACKUP-Ausgang und schließen Sie dann die Batterie an. Wenn das Problem weiterhinbesteht, wenden Sie sich bitte an IhrenHändler.                                                 |
| 47   | error_ond    | DC-Bus-Startverzögerungüberschritten. Der Wechselrichterkönntebeschädigtworden sein.<br>Stoppen Sie den Wechselrichtersofort und überprüfen Sie die Installation. Wenn das<br>Problem weiterhinbesteht, wenden Sie sich bitte an IhrenHändler.                                             |
| 48   | error_ond    | Startverzögerung des Wechselrichtersüberschritten. Der Wechselrichterkönntebeschädigtworden sein. Stoppen Sie den Wechselrichtersofort und überprüfen Sie die Installation. Wenn das Problem weiterhinbesteht, wenden Sie sich bitte an IhrenHändler.                                      |
| 49   | error_ond    | Wechselrichter-Überstrom. Der Wechselrichterkönntebeschädigtworden sein. Stoppen Sie den Wechselrichtersofort und überprüfen Sie die Installation. Wenn das Problem weiterhinbesteht, wenden Sie sich an IhrenHändler.                                                                     |
| 50   | error_ond    | Überhitzung. Dieses Problem kannkritischeelektronischeSchädenverursachen. Stoppen Sie den Wechselrichter und überprüfen Sie die korrekteBelüftung und Raumtemperatur.                                                                                                    |
| 51   | error_ond    | Interner Relaisfehler. Der Wechselrichterkönntebeschädigtworden sein. StoppenSie den WechselrichtersofortundüberprüfenSie die Installation. WenndasProblemweiterhinbesteht, wendenSiesich bitte an IhrenHändler.                                                                           |
| 52   | error_ond    | Gleichstrom-Sensorfehler. Der Wechselrichterkönntebeschädigtworden sein. Stoppen Sie<br>den Wechselrichtersofort und überprüfen Sie die Installation. Wenn das Problem<br>weiterhinbesteht, wenden Sie sich bitte an IhrenHändler.                                                         |
| 53   | error_ond    | Überspannung am PV-Eingang. Dieses Problem kannkritischeelektrischeSchädenverursachthaben, die Solarproduktionstoppen und prüfen, ob die PV-Dimensionierung und Installation innerhalb der Spezifikationenliegt. Wenn das Problem weiterhinbesteht, wenden Sie sich bitte an IhrenHändler. |
| 54   | error_ond    | UbermäßigerAbleitstrom. Prüfen Sie, ob alle an die Anlage angeschlossenenGeräte an ein<br>und dieselbeErdspitzeangeschlossensind, einschließlich der PV. Wenn das Problem<br>weiterhinbesteht wenden Sie sich bitte an IbrenHändler                                                        |

![](_page_36_Picture_1.jpeg)

| Code | GebenSieein. | Beschreibung                                                                                                    |
|------|--------------|----------------------------------------------------------------------------------------------------|
| 55   | error_ond    | Überstromim DC-Bus. Der Wechselrichterkönntebeschädigtworden sein. Wenn das<br>Problem weiterhinbesteht, wenden Sie sich bitte an IhrenHändler.                                                                                                    |
| 56   | error_ond    | CPU-Messfehler. Starten Sie den Wechselrichter neu und prüfen Sie, obi' die neuesteFirmware-Aktualisierung hat. Wenn das Problem weiterhinbesteht, wenden Sie sich bitte an IhrenHändler.                                                                                                    |
| 57   | error_ond    | Fehler des Ableitstromsensors. Starten Sie den Wechselrichter neu. Wenn das Problem weiterhinbesteht, wenden Sie sich bitte an IhrenHändler.                                                                                                    |
| 58   | error_ond    | AC Bodenverlust. Es liegteinelektrischesSicherheitsproblemvor. ÜberprüfenSie die<br>Erdverbindung des Wechselrichters.                                                                                                    |
| 59   | error_ond    | DC-Bus-Entladungsfehler. Der Wechselrichterkönntebeschädigtworden sein. Stoppen Sie<br>den Wechselrichtersofort und überprüfen Sie die Installation. Wenn das Problem<br>weiterhinbesteht, wenden Sie sich bitte an IhrenHändler.                                                                                                    |
| 60   | error_ond    | Startverzögerung der Entladeschaltungüberschritten. Der Wechselrichterkönntebeschädigtworden sein. Stoppen Sie den Wechselrichtersofort und überprüfen Sie die Installation. Wenn das Problem weiterhinbesteht, wenden Sie sich bitte an IhrenHändler.                                                                                                    |
| 61   | error_ond    | Überlastung der AC BACKUP-Ausgabe. EntfernenSieenergieverbrauchendeGeräte mit Anlaufspitzen. Wenn das Problem weiterhinbesteht, wenden Sie sich bitte an IhrenHändler.                                                                                                    |
| 62   | error_ond    | Überstrom am AC BACKUP-Ausgang. EntfernenSieStromverbrauchendeGeräte mit Anlaufspitzen. Wenn das Problem weiterhinbesteht, wenden Sie sich bitte an IhrenHändler.                                                                                                    |
| 63   | error_ond    | Kurzschluss am AC BACKUP-Ausgang. Schalten Sie die USV aus, entfernen Sie den AC BACKUP-Anschluss, starten Sie die USV neu und aktivieren Sie dann den AC BACKUP-AusgangdurchDrücken und Halten der OK-Taste. Wenn der Fehlernichtauftritt, ist das Problem durcheinGerätverursacht, das dem AC BACKUP-Anschluss nachgeschaltetist. Wenn das Problem weiterhinbesteht, wenden Sie sich bitte an IhrenHändler. |
| 64   | error_ond    | Ausfall des Lüfters. Starten Sie den Wechselrichter neu. Wenn das Problem weiterhinbesteht, wenden Sie sich an IhrenHändler.                                                                                                    |
| 65   | error_ond    | AC BACKUP-Ausgangssensorfehler. Starten Sie die UPS neu. Wenn das Problem weiterhinbesteht, wenden Sie sich bitte an IhrenHändler.                                                                                                    |
| 66   | error_ond    | Fehlerbei der Erkennung der Hardware-Version. StartenSie die UPS neu. Wenn das Problem weiterhinbesteht, wenden Sie sich bitte an IhrenHändler.                                                                                                    |
| 67   | error_ond    | Eingabe/Ausgabe-Umkehrung.<br>DiesesProblemkannkritischeelektronischeSchädenverursachen, die USV<br>anhaltenundprüfen, ob die<br>VerbindungenzumWechselstromnetzundzumWechselstromausgangnichtvertauschtwurden.<br>Wenn das Problem weiterhinbesteht, wenden Sie sich bitte an IhrenHändler.                                                                                                    |
| 68   | error_ond    | Unterspannung am AC BACKUP-Ausgang: Starten Sie die USV neu und aktivieren Sie dann den "AC BACKUP"-Ausgang. "Wenn das Problem weiterhinbesteht, wenden Sie sich bitte an IhrenHändler.                                                                                                    |
| 69   | error_ond    | Überspannung am AC BACKUP-Ausgang.starten Sie die USV neu und aktivieren Sie dann den "AC BACKUP"-Ausgang. Wenn das Problem weiterhinbesteht, wenden Sie sich bitte an IhrenHändler.                                                                                                    |
| 70   | error_bat    | Überspannung der Batterie. Dieses Problem kannkritischeelektronischeSchädenverursachen. Trennen Sie die Batterie ab und prüfen Sie, ob die Spannung an diesenAnschlüssenmit den Spezifikationen der USV kompatibelist. Wenn das Problem weiterhinbesteht, wenden Sie sich an IhrenHändler.                                                                                                    |
| 71   | error_bat    | Batterie abgeklemmt. Überprüfen Sie den Batterieanschluss und die Spannung. Wenn das Problem weiterhinbesteht, wenden Sie sich an IhrenHändler.                                                                                                    |
| 72   | error_bat    | Ladestromfehler. Überprüfen Sie die Batterieeinstellungen und überprüfen Sie den Batterieanschluss und die Spannung. Wenn das Problem weiterhinbesteht, wenden Sie sich an IhrenHändler.                                                                                                    |
| 73   | error_bat    | Die analogeBatteriespannungweichtvomgemeldeten Wert ab. Es<br>bestehteinKommunikationsproblemzwischen dem Wechselrichter und der BMS-Batterie.<br>Starten Sie die Batterie und den Wechselrichter neu und überprüfen Sie den korrekten<br>Anschluss des Batteriekommunikationskabels. Wenn das Problem weiterhinbesteht,<br>wenden Sie sich an IhrenHändler.                                                  |

![](_page_37_Picture_1.jpeg)

| Code | GebenSieein. | Beschreibung                                                                                                    |
|------|--------------|----------------------------------------------------------------------------------------------------|
| 74   | error_ond    | InternerStromausfall. Bitte starten Sie den Wechselrichter neu. Wenn das Problem weiterhinbesteht, wenden Sie sich an IhrenHändler.                                                                                                    |
| 75   | com_lost     | Verlust der CAN-Kommunikation. Es bestehteinKommunikationsproblemzwischen der USV<br>und der BMS-Batterie. Starten Sie die Batterie und die USV neu und überprüfen Sie den<br>korrekten Anschluss des Batteriekommunikationskabels. Wenn das Problem<br>weiterhinbesteht, wenden Sie sich an IhrenHändler.     |
| 76   | error_bat    | Von der Batterie gemeldeterFehler. Überprüfen Sie die Akku-Fehler-ID imBetriebssystem.<br>ONE, dannstarten Sie die Batterie und den Wechselrichter neu. Wenn das Problem<br>weiterhinbesteht, wenden Sie sich an IhrenHändler.                                                                                 |
| 77   | com_lost     | Verlust der KommunikationzwischenProzessoren. StartenSie die UPS neu. Wenn das Problem weiterhinbesteht, wenden Sie sich an IhrenHändler.                                                                                                    |
| 78   | com_lost     | Verlust der Internetverbindung. ÜberprüfenSielhreInternetverbindung.                                                                                                    |
| 87   | error_bat    | Der Batteriestromüberschreitet den Batteriestromgrenzwert. Bitte überprüfen Sie die korrekteKonfiguration der Batterieeinstellungen in OS. EINS. Wenn das Problem weiterhinbesteht, wenden Sie sich an IhrenHändler.                                                                                           |
| 88   | error_ond    | Die Leistung am Netzeingang hat die Spezifikation des Wechselrichtersüberschritten. Bitte überprüfen Sie die Installation, dieses Problem kannkritischeSchäden an der Elektronikverursachen. Wenn das Problem weiterhinbesteht, wenden Sie sich an IhrenHändler.                                               |
| 89   | error_ond    | Die maximaleStromspezifikation am Gitterverbinderwurdeüberschritten. Bitte überprüfen<br>Sie die Installation, dieses Problem kannkritischeSchäden an der Elektronikverursachen.<br>Wenn das Problem weiterhinbesteht, wenden Sie sich an IhrenHändler.                                                        |
| 90   | error_ond    | Die Spezifikation der Mindestfrequenz auf dem AC BACKUP-Anschluss wurdeüberschritten. Bitte überprüfen Sie die Installation, dieses Problem kannkritischeSchäden an der Elektronikverursachen. Wenn das Problem weiterhinbesteht, wenden Sie sich an IhrenHändler.                                             |
| 91   | error_ond    | Die Spezifikation der maximalenFrequenz auf dem AC BACKUP-Anschluss wurdeüberschritten. Bitte überprüfen Sie die Installation, dieses Problem kannkritischeSchäden an der Elektronikverursachen. Wenn das Problem weiterhinbesteht, wenden Sie sich an IhrenHändler.                                           |
| 92   | error_ond    | Die Spezifikation des maximalenStroms auf dem AC BACKUP-Steckerwurdeüberschritten.<br>Entfernen Sie energieverbrauchendeGerätemitAnlaufspitzen (Klimaanlage, Pumpen). Der<br>Wechselrichterkönntebeschädigtworden sein. Wenn das Problem weiterhinbesteht, wenden<br>Sie sich an IhrenHändler.                 |
| 93   | error_ond    | Überleistung am PV-Eingang des Wechselrichters. Dieses Problem kannkritischeelektrischeSchädenverursachthaben, die Solarproduktionstoppen und prüfen, ob die PV-Dimensionierung und Installation innerhalb der Spezifikationenliegt. Wenn das Problem weiterhinbesteht, wenden Sie sich bitte an IhrenHändler. |
| 94   | error_ond    | Überleistung am PV-Eingang des Wechselrichters. Dieses Problem kannkritischeelektrischeSchädenverursachthaben, die Solarproduktionstoppen und prüfen, ob die PV-Dimensionierung und Installation innerhalb der Spezifikationenliegt. Wenn das Problem weiterhinbesteht, wenden Sie sich bitte an IhrenHändler. |
| 95   | error_ond    | Mindesttemperaturüberschritten. Bitte überprüfen Sie die Installation, dieses Problem kannkritischeSchäden an der Elektronikverursachen. Wenn das Problem weiterhinbesteht, wenden Sie sich bitte an IhrenHändler.                                                                                             |
| 96   | error_ond    | MaximalerEntladestrom an der Batterie. Bitte überprüfen Sie die Installation, dieses Problem kannkritischeSchäden an der Elektronikverursachen. Wenn das Problem weiterhinbesteht, wenden Sie sich an IhrenHändler.                                                                                            |
| 97   | com_lost     | Verlust der Kommunikationmit Smart Meter. Überprüfen Sie die<br>Verkabelungzwischen Smart Meter und USV. Wenn das Problem weiterhinbesteht,<br>wenden Sie sich an IhrenHändler.                                                                                                    |
| 98   | error_spe    | MindestspannungimNetzüberschritten. Bitte überprüfen Sie die Installation, dieses                                                                                                    |

![](_page_38_Picture_1.jpeg)

| Code | GebenSieein. | Beschreibung                                                                        |
|------|--------------|-------------------------------------------------------------------------------------|
|      |              | Problem kannkritischeSchäden an der Elektronikverursachen. Wenn das Problem         |
|      |              | weiterhinbesteht, wenden Sie sich an IhrenHändler.                                  |
|      |              | MaximaleSpannungimNetzüberschritten. Bitte überprüfen Sie die Installation, dieses  |
| 99   | error_spe    | Problem kannkritischeSchäden an der Elektronikverursachen. Wenn das Problem         |
|      |              | weiterhinbesteht, wenden Sie sich an IhrenHändler.                                  |
| 400  |              | MindestfrequenzimNetzwerküberschritten. Bitte überprüfen Sie die Installation,      |
| 100  | error_spe    | dieses Problem kannkritischeSchäden an der Elektronikverursachen. Wenn das          |
|      |              | Problem weiterhinbesteht, wenden Sie sich an IhrenHandler.                          |
| 101  | orror coo    | MaximaleFrequenziminetzwerküberschritten. Bitte überprüfen Sie die Installation,    |
| 101  | enoi_spe     | uleses Problem kallikillischeschaden an der Elektronikverufsächen. Wenn das         |
|      |              | Mindestspannung am AC BACKIIP überschritten. Bitte überprüfen Sie die Installation  |
| 102  | error spe    | dieses Problem kannkritischeSchäden an der Elektronikverursachen. Wenn das          |
| 102  | enor_ope     | Problem weiterhinbesteht, wenden Sie sich an IhrenHändler                           |
|      |              | MaximaleSpannung am AC BACKUP überschritten. Bitte überprüfen Sie die               |
| 103  | error spe    | Installation, dieses Problem kannkritischeSchäden an der Elektronikverursachen.     |
|      |              | Wenn das Problem weiterhinbesteht, wenden Sie sich an IhrenHändler.                 |
|      |              | Der Verbrauch der an die USV angeschlossenenGeräteübersteigt die Spezifikationen    |
|      |              | der USV. ÜberprüfenSie die Gesamtleistung der an das AC BACKUP                      |
| 104  | orror spo    | angeschlossenenGeräte. EntfernenSie die energieverbrauchendenGeräte mit             |
| 104  | enoi_spe     | Anlaufspitzen (Klimaanlage, Pumpenusw.). Der                                        |
|      |              | Wechselrichterkönntebeschädigtworden sein. Wenn das Problem weiterhinbesteht,       |
|      |              | wenden Sie sich an IhrenHändler.                                                    |
|      |              | Maximale DC-Busspannungüberschritten. Bitte überprüfen Sie die Installation, dieses |
| 105  | error_spe    | Problem kannkritischeSchäden an der Elektronikverursachen. Wenn das Problem         |
|      |              | weiterhinbesteht, wenden Sie sich an IhrenHändler.                                  |
|      |              | MaximaleBatteriespannunguberschritten. Die Batterie abklemmen und prufen, ob die    |
| 106  | error_spe    | Batteriespannung an den Batterieklemmenmit den Spezifikationen des                  |
|      |              | bitte an IbrenHändler                                                               |
|      |              | Überstrom am PV-Fingang des Wechselrichters Stoppen Sie die Solarproduktion und     |
|      |              | nrüfen Sie ob die PV-Dimensionierung und Installation innerhalb der                 |
| 107  | error_spe    | Spezifikationenliegt. Wenn das Problem weiterhinbesteht, wenden Sie sich bitte an   |
|      |              | IhrenHändler.                                                                       |
|      |              | Überstrom am PV2-Eingang des Wechselrichters. Stoppen Sie die Solarproduktion und   |
| 400  |              | prüfen Sie, ob die PV-Dimensionierung und Installation innerhalb der                |
| 108  | error_spe    | Spezifikationenliegt. Wenn das Problem weiterhinbesteht, wenden Sie sich bitte an   |
|      |              | IhrenHändler.                                                                       |
|      |              | Überspannung am PV-Eingang des Wechselrichters. Stoppen Sie die Solarproduktion     |
| 100  | orror spo    | und prüfen Sie, ob die PV-Dimensionierung und Installation innerhalb der            |
| 109  | enoi_spe     | Spezifikationenliegt. Wenn das Problem weiterhinbesteht, wenden Sie sich bitte an   |
|      |              | IhrenHändler.                                                                       |
|      |              | Überspannung am PV-Eingang des Wechselrichters. Stoppen Sie die Solarproduktion     |
| 110  | error spe    | und prüfen Sie, ob die PV-Dimensionierung und Installation innerhalb der            |
|      | 0.10000      | Spezifikationenliegt. Wenn das Problem weiterhinbesteht, wenden Sie sich bitte an   |
|      |              | IhrenHändler.                                                                       |
| 111  | error_spe    | Uberstrom in der Batterie. Bitte überprüfen Sie die Installation, dieses Problem    |

![](_page_39_Picture_1.jpeg)

| Code | GebenSieein. | Beschreibung                                                                          |  |  |  |
|------|--------------|---------------------------------------------------------------------------------------|--|--|--|
|      |              | kannkritischeSchäden an der Elektronikverursachen. Wenn das Problem                   |  |  |  |
|      |              | weiterhinbesteht, wenden Sie sich bitte an IhrenHändler.                              |  |  |  |
| 112  | error_ond    | InvertierterNeutralleiter und Erdungskabel. Halten Sie die USV an und überprüfen Sie, |  |  |  |
|      |              | "AC BACKUP" nichtvertauschtwurden. Wenn das Problem weiterhinbesteht, wenden          |  |  |  |
|      |              | Sie sich an IhrenHändler.                                                             |  |  |  |

#### 7.2 Wartungsverfahren für Wechselrichter

Um den Wechselrichterneuzustartenoderihnaus der Anlagezuentfernen, führenSie bitte die folgendenSchritteaus.

#### 7.2.1 Ausschalten des Wechselrichters

1- PositionierenSie die Schutzvorrichtungen in der folgendenReihenfolge in der AUS-Position, um den Umrichter von jederelektrischenSpannungsquellezutrennen.

- PV-Trennschalter
- Batterie-Trennschalter
- AC-Leistungsschalter

2- Warten Sie, bis sich der LCD-Bildschirm des Wechselrichtersausschaltet (maximal 30 Sekunden).

#### 7.2.2 Deinstallation des Wechselrichters

1- TrennenSie die Anschlüsse PV, Batterie, AC GRID und AC BACKUP.

2- TrennenSiedasErdungskabelvomWechselrichter.

3- TrennenSie die an den Kommunikationsanschlüssen des UmrichtersverwendetenDigitalkabel ab.

- 4- Lösen Sie die 2 Schrauben, die den Wechselrichter an der Wandmontageplattehalten.
- 5- EntfernenSie den Wechselrichter von der Wandplatte.

Hinweis: Um die an den AC BACKUP-Ausgangangeschlossenen Verbrauchermit Strom zuversorgen, können die Anschlüsse AC GRID und AC BACKUP miteinanderverbundenwerden.

#### 7.2.3 Neuinstallation des Wechselrichters

1- Positionieren Sie den Wechselrichter auf der Wandplatte.

- 2- Schrauben Sie die 2 Schrauben, die den Wechselrichtertragen, an die Wandmontageplatte.
- 3- SchließenSie die verwendetenDigitalkabel an die Kommunikationsanschlüsse des Umrichters an.
- 4- SchließenSiedasErdungskabel des Wechselrichters an.

5- Vergewissern Sie sich, dass alle Schutzvorrichtungen (PV-Trennschalter, Batterietrennschalter und AC-Trennschalter) sich in der AUS-Stellungbefinden.

6- SchließenSie die Anschlüsse PV, Batterie, AC GRID und AC BACKUP an.

![](_page_40_Picture_1.jpeg)

#### 7.2.4 Neustart des Wechselrichters

PositionierenSie die Schutzvorrichtungen in der folgendenReihenfolge in der EIN-Stellung.

- AC-Leistungsschalter
- Batterie-Trennschalter
- PV-TrennschalterMise à jour de l'onduleur

#### 7.2.5 Aktualisieren des Wechselrichters

PrüfenSie vor der Aktualisierung die aktuelle Software-Version des Wechselrichters. GehenSiedazuzu OS.ONE, Registerkarte "Über", Zeile "Software-Version".

- Wenn die aktuelle Version niedrigerals 1.7.0 ist:Ein Upgrade istnichtmöglich. Bitte kontaktierenSielhrenHändler

- Wenn die aktuelle Version größerodergleich 1.7.6.2 ist:Schritt 'h.' istnichtnotwendig, da es zukeinemDatenverlustkommt.

- Wenn die aktuelle Version größerodergleich 1.7.6.5 ist:Wenn der Wechselrichter mit dem Internet verbundenist, ist die Suchenachdemautomatischen Update auf der Registerkarte "Über" der OS.ONE-Oberflächeverfügbar.

Aktualisierung per USB-Schlüssel :

Abbildung - USB-Laufwerkseigenschaftenunter Windows (Klicken Sie mit der rechtenMaustaste auf das USB-Symbol)

| outilis Ma             | iteriel Partage ReadyBoost | Personnaliser |   |
|------------------------|----------------------------|---------------|---|
| IME IME                | ON                         |               |   |
| ype :                  | Disque amovible            |               |   |
| ysteme de<br>ichiers : | FAT32                      |               |   |
| Espace utilisé :       | 15 654 912 octets          | 14,9 Mo       |   |
| Espace libre :         | 7 969 251 328 octets       | 7,42 Go       |   |
| Capacité :             | 7 984 906 240 octets       | 7,43 Go       |   |
|                        |                            |               |   |
|                        | Lecteur F :                |               | _ |
|                        |                            |               |   |
|                        |                            |               |   |

Abbildung - USB-Laufwerkseigenschaftenunter Windows (Klicken Sie mit der rechtenMaustaste auf das USB-Symbol)

- Kopieren Sie die zuvorheruntergeladeneDatei "imeon\_firmware.imeon" in das StammverzeichnisIhres USB-Flash-Laufwerks.
- Stecken Sie den USB-Stick in einen der beiden USB-Steckplätze der USV und warten Sie etwa 3 und 5 Minuten, Zeit, die für das Software-Update benötigtwird. Während des Updates, je nach Version der zuaktualisierenden Software, ist es normal, dass die Anzeige und/oder die LEDs blinken. Dies zeigt den Fortschrittsstatus an. Wenn Sie eineblinkende LED auf dem RS485A-Anschluss sehen, bedeutet dies, dass die Aktualisierungabgeschlossenist.
- Nach der Aktualisierung muss das System neu gestartetwerden (Wechselrichter und IMA-BOX herunterfahren und wiederhochfahren, wenn die IMA-BOX in Betriebist).

![](_page_41_Picture_1.jpeg)

- Überprüfen Sie nach dem Neustart auf der Registerkarte "ÜBER" von OS.ONE, ob der Parameter "Software-Version" der Version entspricht, die Sie aktualisierthaben.
- Nehmen Sie die Einstellungenwieder auf, da siedurch die Aktualisierung auf die Standardwertezurückgesetztwerden.

#### 7.3 Regelmäßige Instandhaltung

#### 7.3.1 Freigabe und Wartung für Anti-Staub-Kit (nur IMEON 9.12)

ÜberprüfenSie die folgendenPunktehäufigwährend der 6 Monate der Installation unddanneinmalpro Jahr, umeinenoptimalenBetrieb der Anlagezugewährleisten.

ACHTUNG: Vor dem Reinigen des Wechselrichtersmüssen alle Schutzschalter (Wechselstrom-Schutzschalter, Batterie-Schutzschalter und PV-Schutzschalter) ausgeschaltetwerden.

ACHTUNG: Bei einer Batterie besteht die Gefahr von Stromschlägen und hohemKurzschlussstrom. Entsorgen Sie Batteriennichtim Feuer. Batterienkönnenexplodieren. Öffnen Sie Batteriennicht. Das freigesetzteElektrolytistschädlichfür die Haut und die Augen. Es kanntoxisch sein.

- ergewissern Sie sichjedesJahr, dass die Ventilatoren des Wechselrichterssaubersind. Stellen Sie sicher, dasskeineSpuren von Korrosion, anormalen StauboderSalzablagerungenvorhandensind. Wenden Sie sich in diesem Fall unverzüglich an den technischen Support von meon Energy.
- Reinigen Sie die Photovoltaikmodule so oft wienötig.
- Überprüfen Sie das System regelmäßig, um sicherzustellen, dass alle Anschlüsse und die Verkabelungordnungsgemäßangeschlossensind.
- Überprüfen Sie regelmäßig und mindestenseinmal pro Woche, dassIhrWechselrichternicht in einemFehler- oderWarnzustandist. DieseÜberprüfungkanndurchvisuelleKontrolleerfolgen, indem man sichvergewissert, dass der Wechselrichterkeine rote LED leuchtet, oderindem OS.ONE anschließtoder Zeitleiste man sich an die auf aktuelleFehleroderWarnungenüberwacht und auf diesehinüberprüft. WennIhrWechselrichtereinenStörungscode hat, wenden Sie sich bitte an IhrenHändleroderdirekt an den IMEON ENERGY-Support. Sie können den korrektenBetriebIhres Systems jederzeitüber die lokale OS.ONE-Plattformoder die Fernüberwachungsplattformüberprüfen (siehe §6 und §7).

| $\wedge$     |                                                                         |         |       |     |
|--------------|-------------------------------------------------------------------------|---------|-------|-----|
| <u>/ ¦ \</u> | ACHTUNG:                                                                | Interne | Teile | des |
|              | UmrichtersdürfenvomAnwendernichtmodifiziertoderverändertwerden.         |         |       | Es  |
|              | sollteauchkeinWechselrichteraustauschdurchgeführtwerden.                |         |       |     |
|              | RufenSieimFalleeinerWarnungodereinesFehlers den technischen Support an. |         |       |     |

![](_page_42_Picture_1.jpeg)

#### 7.3.2 Freigabe und Wartung für Anti-Staub-Kit (nur IMEON 9.12)

Schritt 1: Bitte drehen Sie die Staubschutzschraube auf der linken Seite des Geräts gegen den Uhrzeigersinn

![](_page_42_Figure_4.jpeg)

Schritt 2: Dann kann das staubdichte Gehäuse entfernt und der Luftfilterschaum herausgenommen werden, wie in der Tabelle unten gezeigt.

![](_page_42_Figure_6.jpeg)

Schritt 3: Reinigen Sie den Luftfilterschaum und das Staubschutzgehäuse. Montieren Sie das Staubschutzgehäuse nach der Reinigung wieder am Wechselrichter.

HINWEIS:Das Anti-Staub-Kit sollte alle einen Monat von Staub gereinigt werden.

![](_page_43_Picture_1.jpeg)

## Gewährleistungsbedingungen

IMEON ENERGY SAS garantiert die verkauftenProduktegegenjedenVerarbeitungsoderMaterialfehler, der verhindert, dassdieseProdukte und/oderWarengemäß den Spezifikationen der Bestellung und für den üblichenGebrauch, für den dieseProduktebestimmtsind, funktionieren. Die Garantie giltfüreinenZeitraum von :

- 5 Jahre oder 60 Monate: für IMEON 3.6 und 9.12
- 2 Jahre oder 24 Monate: für das gesamteZubehör und für IMEON 3.0 (Modell bis März 2014 verkauft)

Die Garantiezeitbeginntmit der erstenInbetriebnahme des Geräts, die innerhalbeinesZeitraums von maximal 12 Monatennach dem Datum der Rechnungsstellung des Gerätsdurch IMEON ENERGY SAS an den Erstkäufererfolgen muss.

DieseGarantie gilt wederfürTeile und VerbrauchsmaterialiennochfürMängel, die daraufzurückzuführensind, dass der Käufer die in den Spezifikationen und Dokumentationen der IMEON-Produkte und ganzallgemein die in den StandardgebrauchsregelnfürdieseProdukte / Wartungsbedingungennichteingehalten WarengenanntenNutzungsund hat. Eine unangemesseneProgrammierungkannzuirreversiblenSchäden an den Gerätenführen und elektrische und/oderBrandgefahrenhervorrufen, die Personenschädenverursachenkönnen. Bevor Sie Änderungenvornehmen, vergewissern Sie sich, dass Sie sich an die in Ihrem Land geltendenVorschriftenhalten. ZurKonfiguration der USV darfnur die von IMEON ENERGY SAS zurVerfügunggestellte Software verwendetwerden. Andere Software oderAnwendungensindnichtkompatibel und können den Betrieb der USV stören.

Diese Garantie giltauchnichtfürMängel, die sichausoderimZusammenhang mit :

(1) JedeKombination der genanntenProdukte/GütermitGeräten, die nicht in den technischenSpezifikationen der IMEON ENERGY SAS vorgesehensind,

(2) JedeÄnderung der genanntenProdukte/Waren, die vomKäuferodereinemDrittenohnevorherigeschriftlicheGenehmigung von IMEON ENERGY SAS vorgenommenwird,

(3) JederUnfall,

(4) NormaleAbnutzung und Verschleiß,

(5) Unsachgemäße Installation, Wartung, Transport oderLagerung,

(6) Unzureichende Energie,

(7) Im FalleeinerunsachgemäßenVerwendung,

(8) Bei EindringeneinesFremdkörpersoderbeiklimatischenEreignissen (Blitzschlag, Stromstöße, Wasserschädenusw.) und/oderNaturkatastrophen,

Gewährleistungsansprüchewerdennichtanerkannt, wenn die Serien- oderTypennummer des Produktsverändert, entfernt, verfälscht, verlegtoderunleserlichgemachtwurde.

Nach Eingang des Antrags auf Garantieübernahmewird IMEON ENERGY SAS eine Expertise über das inkriminierte Material durchführen. Dieses Gutachtenwirdüber die Annahmeoder die Ablehnung

44

![](_page_44_Picture_1.jpeg)

der Garantieübernahme des Materials gemäß den verschiedenendefiniertenAusschlüssenentscheiden.

Die von der IMEON ENERGY SAS akzeptierteGarantiebeschränktsich auf den Ersatz oder die Reparaturallerodereines Teils der besagtendefektenProdukte/Warendurch die IMEON ENERGY SAS und auf die Lieferung der besagtenrepariertenoderersetztenProdukte/Warenunter den ursprünglichenLieferbedingungen, sofern :

(1) Die besagtenfehlerhaftenProdukte / Warenwurden dem technischen Support von IMEON durch die Eröffnungeines Tickets spätestensinnerhalb von dreißig (30) TagennachAuftreten des Mangels gemeldet,

(2) Die besagtenfehlerhaftenProdukte/Warenwurden von IMEON ENERGY SAS tatsächlichalsfehlerhaftanerkannt.

Für den Fall, dass das imRahmen der Garantiezurückgesandte Material keinenMangelaufweist, werden dem Käufer alle KostenimZusammenhangmit dem Gutachten in Rechnunggestellt.

IMEON ENERGY SAS kannnichtverantwortlichgemachtwerden, wenn die Stromproduktion in einerStudieniedrigoderminderwertigist.

ProfessionelleBetreiberhabenkeinenAnspruchaufEntschädigungfürentgangenenGewinn.

#### INSTALLATION – KUNDENDIENST

Der Käufer muss die Produkte in Übereinstimmungmit den IMEON ENERGY SAS-Installationshandbüchern, die mitjederBestellungverschicktwerden, und gemäß den Anweisungen, die dem Käufer von IMEON ENERGY SAS zurVerfügunggestelltwerden, installieren. Nur dieseDokumentesind geliefertenProdukteangepasst beziehensich an die und die auf vomKäuferangenommeneBestellung. KeinanderesDokumentkannsieersetzen.

Von nichtautorisiertem/nichtzertifiziertem Personal durchgeführteInstallationen, die nicht in Übereinstimmungmit den offiziellenInstallationshandbüchern und -anweisungen von IMEON ENERGY SAS oderanderweitigunsachgemäßinstalliertwurden, führenzumsofortigenErlöschen der Garantiefür die von IMEON ENERGY SAS geliefertenProdukte.

#### KOSTENLOSE GARANTIELEISTUNGEN :

Kostenlosbeziehtsichauf die Arbeits- undVersorgungskostenimZusammenhang mit der Wiederherstellung der Funktionsfähigkeit der genanntenGeräteaufdemGelände der IMEON ENERGY SAS.

Reise- undAufenthaltskosten des Personals der IMEON ENERGY SAS fürtechnischesFachwissen, Reparaturen vor Ort, UmzugoderVerlegungoder von anderenPersonendurchgeführteArbeitengehenzuLasten des Antragstellers, es seidenn, es wurdeschriftlichetwasanderesvereinbart.

![](_page_45_Picture_1.jpeg)

#### VERFAHREN ZUR RÜCKGABE VON MATERIAL AN IMEON-ENERGIE SAS

IMEON ENERGY SAS übernimmt die Versandkostenfür das Gerätnurdann, wenn die beidenfolgendenBedingungenerfülltsind:

-Die Gerätewerden von IMEON ENERGY unterGarantiegenommen (alle zusätzlichenTransportkostengehenzuLasten des Antragstellers).

- Die AusrüstungwirdvomAntragsteller in Europa (ausgenommenInseln) zurVerfügunggestellt.

IMEON ENERGY wird dem Antragsteller die Transport- und Logistikkosten in Rechnungstellen, falls das GerätnichtunterGarantiegenommenwird. Außerhalb der obenangegebenengeographischenGebietegeht die Rückkehr in die Fabrik auf Kosten des Antragstellers.

Hinweis: UnsereSpediteureholen die Gerätenicht von Privatpersonen und/oderBenutzern ab.

#### WARNUNG:

Es liegt in IhrerVerantwortung, dass das Gerätordnungsgemäß in der Originalverpackungverpackt und auf einer Palette geschnalltist. IMEON ENERGY SAS istnichtverantwortlichfürSchäden, die während des Transports entstehen. Wenn das Gerätnicht in der Originalverpackung (KartonmitInnenschutz) zurückgeschicktwird, werden die Verpackungskosten in Rechnunggestellt.

Kundendienst-Adresse :

#### IMEON ENERGY SAS

Service SAV 10 Rue Amiral Romain Desfossés 29200 Brest –France

#### Überprüfungen vor jederReparaturanfrage :

Es istwichtig, dastatsächlicheVorhandenseineinesMangelszuprüfen, bevor mit diesemVerfahrenbegonnenwird.

Externe Faktorenkönnen die Ursachefür die Fehlfunktion sein (Kabelquerschnitte, Schutzvorrichtungen, ungeeigneteEinstellungen, Batterienusw.).

IMEON ENERGY SAS behältsich das Rechtvor, imFalleeinerungerechtfertigtenRücksendung, auchwährend der Garantiezeit, die Kostenfür Expertise und Logistik in Rechnungzustellen.

Der ReparaturversuchdurcheinenDritten, insbesondere die Eröffnung des Verfahrens, führtzumErlöschen der GarantieoderzurVerweigerung der Reparatur.

#### Kostenaußerhalb der Garantie :

Die Kostenfür Transport, Gutachten und ReparaturengehenzuLasten des Antragstellers.

Wenn die Ausrüstungersetztwerden muss oderReparaturenerforderlichsind, die wenigerals 150€ HT kosten, werden die ÄnderungenohneRücksprachevorgenommen und eineRechnungmit den Transportkostenversandt.

Wenn die Ausrüstungersetztwerden muss oderReparaturenerforderlichsind, die mehrals 150€ HT kosten, wird IMEON ENERGY SAS den Antragstellerinformieren und ihmeinenKostenvoranschlagunterbreiten.

Ein Antrag auf Garantieübernahmesetztvoraus, dass Sie die vorliegendenBedingungen und insbesondere die angegebenenKostenakzeptieren.

![](_page_46_Picture_1.jpeg)

![](_page_46_Figure_2.jpeg)

![](_page_46_Figure_3.jpeg)

![](_page_47_Picture_1.jpeg)

## ANHANG ZU DEN GARANTIEBEDINGUNGEN IMEON WEBCONNECT

Die Vorteile der IMEON WEBCONNECT Garantie:

- Garantie für die betreffendenProdukteauf 10 Jahreverlängert

- Möglichkeit, fürdieseProdukteeineVerlängerung der Garantie auf 20 Jahrezuabonnieren.

BetroffeneProdukte: IMEON UPS mitintegriertemWifi und Webserver.

AusgeschlosseneProdukte: Zubehör und IMEON UPS ohneintegriertesWifi und Webserver-Anschluss.

Voraussetzungenfür die Teilnahmeberechtigung :

(1) Das betreffendeProdukt muss mit dem Internet verbunden sein, und dieseVerbindung muss währendmindestens 95 % der Zeit, in der das System in Betrieb war, funktionsfähig sein. Die Webverbindung muss zumZeitpunkt der Durchführung der Diagnose durch den technischen Support von IMEON funktionsfähig sein.

2) Die Seriennummer der IMEON UPS muss miteinemBenutzerkontofür IMEON ENERGY Web Monitoring verknüpft sein. (<u>https://monitoring.imeon-energy.com/login</u>).

Für alle Informationenbezüglich der Garantie von IMEON ENERGY-Produkten, die nicht in diesemDokumententhaltensind, gelten die folgendenDokumentefür die technischenSupportleistungen der IMEON ENERGY SAS:

(1) unsereallgemeinenGarantiebedingungen,

- (2) die besonderenBestimmungen und BedingungenunseresKaufvertrags,
- (3) unsereAllgemeinenVerkaufsbedingungen,
- (4) jedesanderezwischen den VertragsparteienvereinbarteanwendbareDokument.

ImFalle von Widersprüchen, Unterschieden, Mehrdeutigkeiten, InkonsistenzenoderUnvereinbarkeitenzwischendiesenDokumentensindsie in der obengenanntenReihenfolgeanzuwenden.

## Unterstützung von IMEON ENERGY

#### UnterstützenSiet

JederAntrag auf Unterstützungdurch IMEON ENERGY sollteüber das Online-Formular auf der Website von IMEON ENERGY gestelltwerden: <u>http://www.imeon-energy.com</u>

Sie können den technischen Support auch von Montag bis Freitag unter der folgendenNummererreichen: 33(0)1 86 95 95 95 86 zufolgendenZeiten: 9.00 - 12.00 Uhr und 13.30 - 18.00 Uhr (GMT Paris).

48

![](_page_48_Picture_1.jpeg)

## Anhänge

#### Anhänge 1 : IMEON 3.6 Schaltplan

Hinweis: Dieses Diagramm dient zur Information. Sie müssen die in Ihrem Land geltenden Standards einhalten.

![](_page_48_Figure_5.jpeg)

49

![](_page_49_Picture_1.jpeg)

#### Anhänge 2 : IMEON 9.12 Schaltplan

Hinweis: Dieses Diagramm dient zur Information. Sie müssen die in Ihrem Land geltenden Standards einhalten.

![](_page_49_Figure_4.jpeg)

![](_page_50_Picture_1.jpeg)

#### Anhang 3 : Berechnung der maximalen Spitzenleistung

Einige Geräte benötigen mehr Leistung, sobald sie eingeschaltet werden, bevor sie ihre Nennbetriebsdrehzahl erreichen (die Nennleistung ist tatsächlich auf ihrem Datenblatt angegeben). Dies ist ein wichtiges Element, das berücksichtigt werden muss.

#### Maximale Spitzenleistung = Nennleistung des Geräts × Einschaltkoeffizient

Nachfolgend finden Sie eine Liste typischer Geräte, die nach ihrer Nennbetriebsleistung und ihrer Spitzenleistung beim Einschalten dargestellt werden.

| Gerät                                |                      | Nennleistung | Einschaltkoeffizient | Maximale Leistung<br>Kreta |
|--------------------------------------|----------------------|--------------|----------------------|----------------------------|
|                                      | Elektrischer<br>Ofen | 2500 W       | 1                    | 2500 W                     |
| $\overset{\checkmark}{\blacksquare}$ | Fernsehen            | 300 W        | 1                    | 300 W                      |
|                                      | Schleifer            | 900 W        | 2,5                  | 2250 W                     |
|                                      | Kreissäge            | 1100 W       | 2,5                  | 2750 W                     |
|                                      | Gefrierschrank       | 300 W        | 3,5                  | 1050 W                     |
|                                      | Einphasenkom pressor | 1500 W       | 3,5                  | 5250 W                     |
|                                      | Wäscheleine          | 3000 W       | 3,5                  | 10 500W                    |

Um die genauen Leistungen Ihrer Geräte zu erfahren, konsultieren Sie bitte die Daten des Herstellers in den Anweisungen, die dem Gerät beigefügt sind, oder in dessen Datenblatt.

Hinweis: Die Berechnung bezieht sich auf einphasige Geräte.

![](_page_50_Figure_9.jpeg)

#### IMEON 3.6 : Überlastkurve bei Nennspannung \*

IMEON 9.12 : Überlastkurve bei Nennspannung \*

\* Es ist notwendig, alle technischen Spezifikationen zu berücksichtigen.

|        |    | -             |
|--------|----|---------------|
| Anhona | Λ. | Datriahaartan |
| Annanu | 4. | Delliebsailen |
|        |    |               |

| MODE ON-GRID    | 1. Vers le réseau <sup>(4)</sup>                                             | 1. Pas de batteries                                      | 1. Pas de<br>consommateurs <sup>(4)</sup>                                        |                                                                                                    |     |
|-----------------|------------------------------------------------------------------------------|----------------------------------------------------------|----------------------------------------------------------------------------------|----------------------------------------------------------------------------------------------------|-----|
| MODE OFF-GRID   | 1. Batteries<br>2. Consommateurs                                             | 1. Photovoltaïque<br>2. Depuis l'entrée AC               | 1. Photovoltaïque<br>2. Batteries<br>3. Depuis le réseau                         | <ul> <li>Programmer une plage<br/>horaire pendant laquelle<br/>la charge des batteries est<br/>autorisée sur l'entrée AC</li> </ul>                                                                                                    | · · |
| MODE BACK-UP    | <ol> <li>Batteries</li> <li>Consommateurs</li> <li>Vers le réseau</li> </ol> | 1. Photovoltaïque<br>2. Depuis le réseau                 | <ol> <li>Photovoltaïque</li> <li>Depuis le réseau</li> <li>Batteries</li> </ol>  | • Autoriser l'injection de la<br>production sur le réseau                                                                                                    |     |
| MODE SMART-GRID | <ol> <li>Consommateurs</li> <li>Batteries</li> <li>Vers le réseau</li> </ol> | 1. Photovoltaïque<br>2. Depuis le réseau                 | <ol> <li>Photovoltaïque</li> <li>Batteries</li> <li>Depuis le réseau</li> </ol>  | <ul> <li>Autoriser l'injection de la production sur le réseau</li> <li>Autoriser la décharge des batteries uniquement la nuit<sup>(1)(2)</sup></li> <li>Programmer une plage horaire pendant laquelle la charge des batteries par le réseau est autorisée</li> <li>Interdire la charge des batteries par le réseau (<sup>3)</sup></li> </ul> |     |
|                 | Priorités d'utilisation<br>de la production<br>photovoltaïque                | Priorités des sources<br>pour la charge des<br>batteries | Priorités des sources<br>pour l'alimentation<br>des consommateurs<br>(AC Output) | Options disponibles                                                                                                    |     |

## Anhang 5 : Ändern der IP-Adresse

(2) In diesem Fall werden die Prioritäten der Verbraucherkraft wie folgt geändert: Wenn Solar  $\rightarrow$  1. Solar 2. Gitter erzeugt / Wenn Solar nicht  $\rightarrow$  1. Batterien (3) Wenn die Batterien nicht über einen längeren Zeitraum aufgeladen werden, kann dies zu einer tiefen Entladung führen, die irreversible Folgen für die 2. Gitter erzeugt

(1) Die Nachtzeit wird unterhalb einer DC-PV-Spannungsschwelle betrachtet. Bei sehr schlechtem Wetter ist es möglich, dass die DC-PV-Spannung

tagsüber unter diesen Schwellenwert fällt.

Batterien haben würde. IMEON ENERGY kann nicht für daraus resultierende materielle Schäden verantwortlich gemacht werden. Der Installateur oder Benutzer, der das Laden der Batterien durch das Netzwerk verbietet, übernimmt die volle Verantwortung.

![](_page_51_Picture_7.jpeg)

![](_page_51_Picture_8.jpeg)

![](_page_52_Picture_1.jpeg)

Der Computer / Tablet / Telefon, mit dem eine Verbindung über WLAN zum Wechselrichter hergestellt wird, muss für die automatische IP-Adresse (DHCP) konfiguriert sein.

Wenn die Wi-Fi-Verbindung hergestellt ist, der Zugriff auf die Identifikationsseite jedoch nicht möglich ist, wird der Computer / das Tablet / das Telefon in einer festen IP-Adresse konfiguriert. Es ist notwendig, die Wi-Fi-Einstellungen zu ändern.

| Gehen Sie zu "Netzwerkeinstellungen".                                                                                                    | Paramètres réseau         Image: margin and margin and margin a |
|----------------------------------------------------------------------------------------------------|----------------------------------------------------------------------------------------------------|
| Klicken Sie auf die SSID des verbundenen IMEON.                                                                                                    | Type d'accès : Pas d'accès Internet<br>Connexions : <u>Wi-Fi</u><br>( <u>IIMEON-96161000000001)</u>                                                                                                    |
| Klicken Sie im Fenster "Wi-Fi-Status" auf<br>Eigenschaften.                                                                                                    | Propriétés                                                                                                    |
| Doppelklicken Sie im Fenster "Wi-Fi-Eigenschaft" auf<br>"Internet Protocol Version 4 (TCP / IPv4)".                                                                                                    | ✓ Protocole Internet version 4 (TCP/IPv4)                                                                                                    |
| Notieren Sie sich im Fenster "Eigenschaft von:<br>Internet Protocol Version 4" die dort eingegebenen<br>Informationen und speichern Sie sie, da sie nach dem<br>Trennen des Wechselrichters wiederverwendet<br>werden müssen. | Adresse IP :       192 . 168 . 111 . 111         Masque de sous-réseau :       255 . 255 . 255 . 0         Passerelle par défaut :       192 . 168 . 111 . 1         Serveur DNS préféré :       192 . 168 . 111 . 1         Serveur DNS auxiliaire :       .                                                                                                    |
| <ul> <li>Felder auswählen: IP-Adresse automatisch<br/>beziehen</li> <li>Beziehen Sie DNS-Serveradressen automatisch</li> </ul>                                                                                                | <ul> <li>Obtenir une adresse IP automatiquement</li> <li>Obtenir les adresses des serveurs DNS automatiquement</li> </ul>                                                                                                    |

Die Eigenschaften des Wi-Fi sind jetzt korrekt eingestellt. Gehen Sie erneut zur Identifikationsseite.

**WARNUNG** : Nach dem Trennen des Computers / Tablets / Telefons von IMEON. Es ist erforderlich, zunächst die Eigenschaften des Wi-Fi zu konfigurieren, indem Sie die 5 IP-Adressen eingeben, die zuvor identisch registriert wurden.

## **IMEON ENERGY / FRANCE**

![](_page_53_Picture_1.jpeg)

\* votre énergie, vos règles /Tu energía, tus reglas

Adresse / Address / Dirección: 10 Rue Amiral Romain Desfossés 29200 BREST - FRANCE Tel : +33 1 86 95 95 86

www.imeon-energy.com